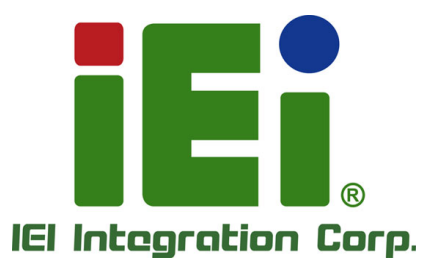

# MODEL: HDB-301R

# 多功能高清影音擷取盒(USB 3.0)

IEI

# 使用手册

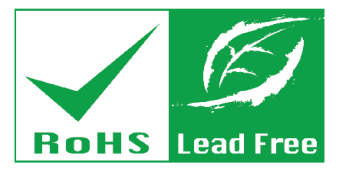

Rev. 1.05 – November 7, 2017

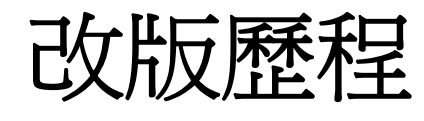

| 日期                | 版號   | 更新項目              |
|-------------------|------|-------------------|
| November 7, 2017  | 1.05 | 更新規格及新增第4章        |
| October 19, 2017  | 1.04 | 更新第1.3章           |
| June 5, 2017      | 1.03 | 更新第1.3章、第2.4章、第7章 |
| February 14, 2017 | 1.02 | 首次發行              |

Integration Corp.

10 2.0.2

版權說明

EI Integration Corp.

## 版權聲明

本文件中的內容若有為了要改善文件的可靠性,產品設計和功能而做變更,恕不另行通知。 且本文件包含的資訊並不代表製造商的承諾。

即使客戶被告知可能出現的損害,但是對於因不能使用或無能力使用該產品或說明所產生的 直接,間接,特殊,偶然及後續的損害,製造商不承擔任何責任。

本文件包含的所有信息受版權保護。所有版權歸製造商所有。未經製造商書面授權允許,任何人不得擅自通過機械,電子或其他手段複製此使用手冊。

### 商標

在此提及的所有註冊商標和產品名稱僅供識別之用。商標和/或註冊商標屬於各自的產品。

Page iii

English Phi

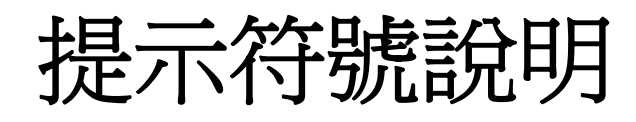

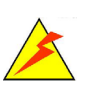

## 警告

此類訊息內警示的資訊可能導致產品損壞甚或造成人身傷害。請嚴正看待此類訊息內的警示。

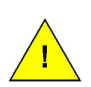

## 小心

遵循此類訊息內的指示,能減少遺失資料甚或損壞產品的可能性。

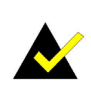

## 注意

此類訊息包含必要但不一定是緊急的資訊。 仔細閱讀裡面的說明或指示能 避免犯錯。

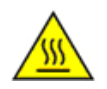

## 高溫表面,請勿觸碰

此符號表示產品表面高溫,請勿觸碰。

Page iv

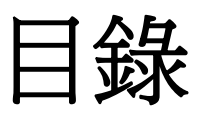

iEintegration Corp.

| 1 | 簡介                        | 1    |
|---|---------------------------|------|
|   | 1.1 概述                    | 2    |
|   | 1.2 特性                    | 2    |
|   | 1.3 應用                    | 3    |
|   | 1.4 外觀                    | 4    |
|   | 1.5 規格                    | 5    |
|   | 1.6 直播/預覽建議硬體需求           | 7    |
|   | 1.7 尺寸圖                   | 8    |
| 2 | 硬體安裝                      | 9    |
|   | 2.1 拆開包裝                  | . 10 |
|   | 2.1.1 防靜電措施               | . 10 |
|   | 2.1.2 開箱注意事項              | . 10 |
|   | 2.1.3 包裝清單                | .11  |
|   | 2.2 安裝注意事項                | . 12 |
|   | 2.3 連接至電腦                 | . 12 |
|   | 2.4 連接HDMI裝置              | . 13 |
| 3 | IEI HDB-301R AP (WINDOWS) | . 14 |
|   | 3.1 概述                    | . 15 |
|   | 3.2 安裝IEI HDB-301R AP     | . 15 |
|   | 3.2.1 解除安裝應用程式            | . 18 |
|   | 3.3 使用IEI HDB-301R AP     | . 19 |
|   | 3.4 AUDIO設定               | . 20 |
| 4 | 搭配第三方軟體使用HDB-301R         | . 23 |
|   | 4.1 概述                    | . 24 |
|   | 4.2 OBS操作方式               | . 24 |
|   | 4.3 XSPLIT操作方式            | . 25 |
| 5 | HDB-301R SDK (WINDOWS)    | . 26 |
| - | 51                        | 27   |

Page v

E.c. E

| 5.2 HDB-301R SDK安裝                |    |
|-----------------------------------|----|
| 5.3 SDK介紹                         |    |
| 5.3.1 Error Code定義                |    |
| 5.3.2 API介紹                       |    |
| 6 HDB-301R SDK (LINUX)            | 40 |
| 6.1 系統需求                          |    |
| 6.2 軟體安裝                          |    |
| 6.2.1 Bin <i>檔</i>                |    |
| 6.2.2 原始碼                         |    |
| 6.3 於LINUX環境使用IEI HDB-301R AP SDK | 44 |
| 7 常見問題                            | 45 |
| A 安規注意事項                          | 47 |
| B LINUX OPEN SOURCE CODE          | 49 |
| C 有毒物質表                           | 58 |

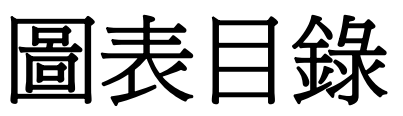

iEintegration Corp.

| 圖表 1-1: | HDB-301R多功能高清影音擷取盒2              |
|---------|----------------------------------|
| 圖表 1-2: | 外觀4                              |
| 圖表 1-3: | 尺寸圖(單位:mm)                       |
| 圖表 2-1: | 連接HDB-301R至電腦12                  |
| 圖表 2-2: | 連接HDMI裝置到HDB-301R13              |
| 圖表 3-1: | 選取顯示語言16                         |
| 圖表 3-2: | IEI HDB-301R AP Setup Wizard視窗16 |
| 圖表 3-3: | 選擇安裝資料夾17                        |
| 圖表 3-4: | 安裝完成17                           |
| 圖表 3-5: | 裝置管理員18                          |
| 圖表 3-6: | 解除安裝18                           |
| 圖表 3-7: | IEI HDB-301R AP圖示19              |
| 圖表 3-8: | 從Windows開始選單開啓19                 |
| 圖表 3-9: | IEI HDB-301R AP畫面19              |
| 圖表 3-10 | :IEI HDB-301R AP Stop(停止)按鍵20    |
| 圖表 3-11 | :錄音裝置                            |
| 圖表 3-12 | :數位音效介面                          |
| 圖表 3-13 | :數位音效介面 內容                       |
| 圖表 4-1: | OBS操作畫面                          |
| 圖表 4-2: | XSplit操作畫面                       |

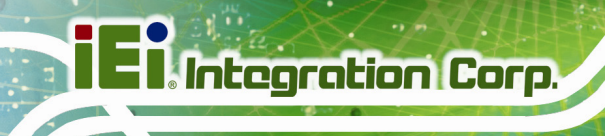

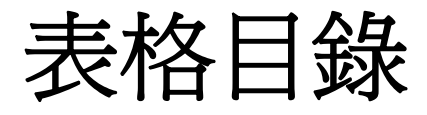

| 表格 | 1-  | 1: | 規格6          |
|----|-----|----|--------------|
| 表格 | 1-: | 2: | 直播/預覽建議硬體需求7 |
| 表格 | 2-  | 1: | 包裝明細11       |

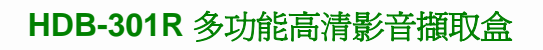

Trans.

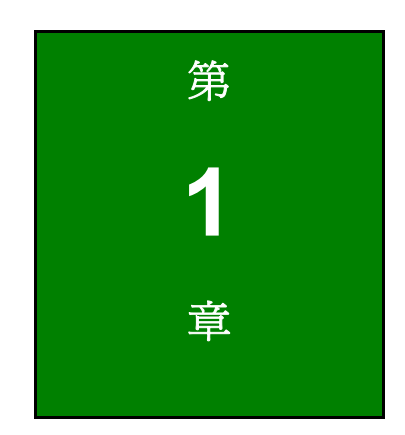

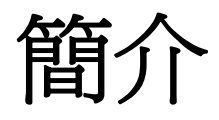

EIntegration Corp.

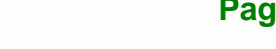

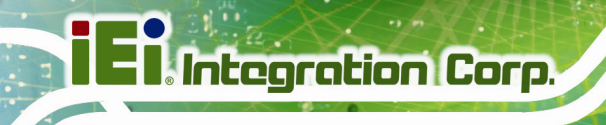

1.1 概述

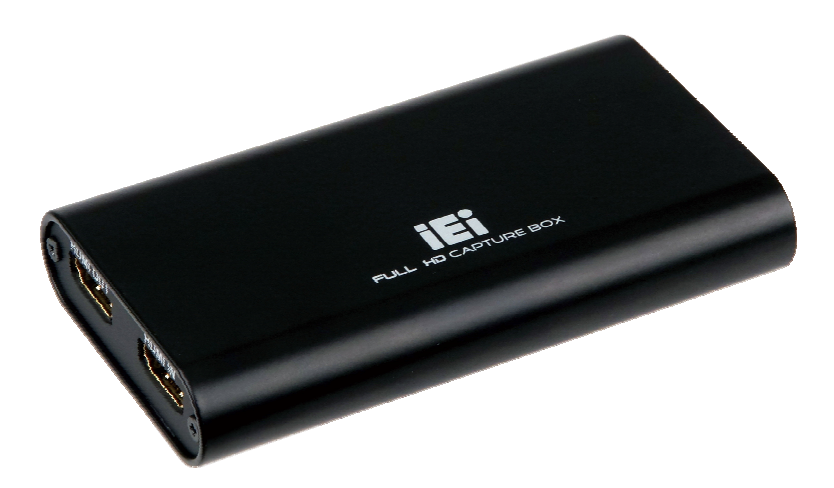

#### 圖表 1-1:HDB-301R 多功能高清影音擷取盒

HDB-301R 多功能高清影音擷取盒(以下簡稱擷取盒)透過 HDMI 連接,能支援 1080p Full HD 錄影。HDB-301R 配備有高效能的編碼器,並配備有 HDMI 輸入及輸出接頭。此外,可 至官網下載的軟體開發套件(SDK)和具彈性的系統架構,簡化了與相機、影像訊號處理/ 儲存/管理和安控應用程式的整合。

## 1.2 特性

- HDMI 輸入接頭,支援 1920x1080@60p
- 直接輸出未經壓縮影像,最高 1080p 解析度
- 配備 USB 3.0 SuperSpeed 介面
- 支援 DirectShow-compliant 軟體
- 提供軟體開發套件(SDK)

E Colt

## 1.3 應用

HDB-301R 可用來連接:

- 遊戲機(PS4、Xbox One、Xbox 360)
- DVD/藍光播放器
- 攝錄影機
- 專業錄影(航海、車用、工廠、醫療)

可應用於:

- 影像監控
- 影像分析
- 影像後製
- 影像直播

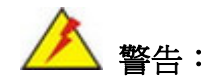

錄製受保護的 HDCP 影像為法律所禁止的行為,任何未經授權的截圖或錄影,皆可能侵犯版權所有者之權利且觸犯法律。

EI Integration Corp.

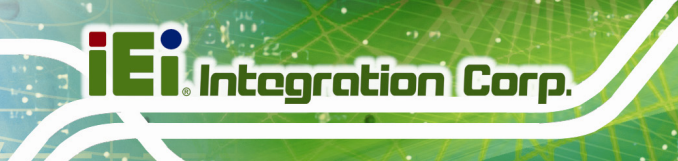

## 1.4 外觀

HDB-301R 的連接埠及指示燈位置,請見下方圖表。

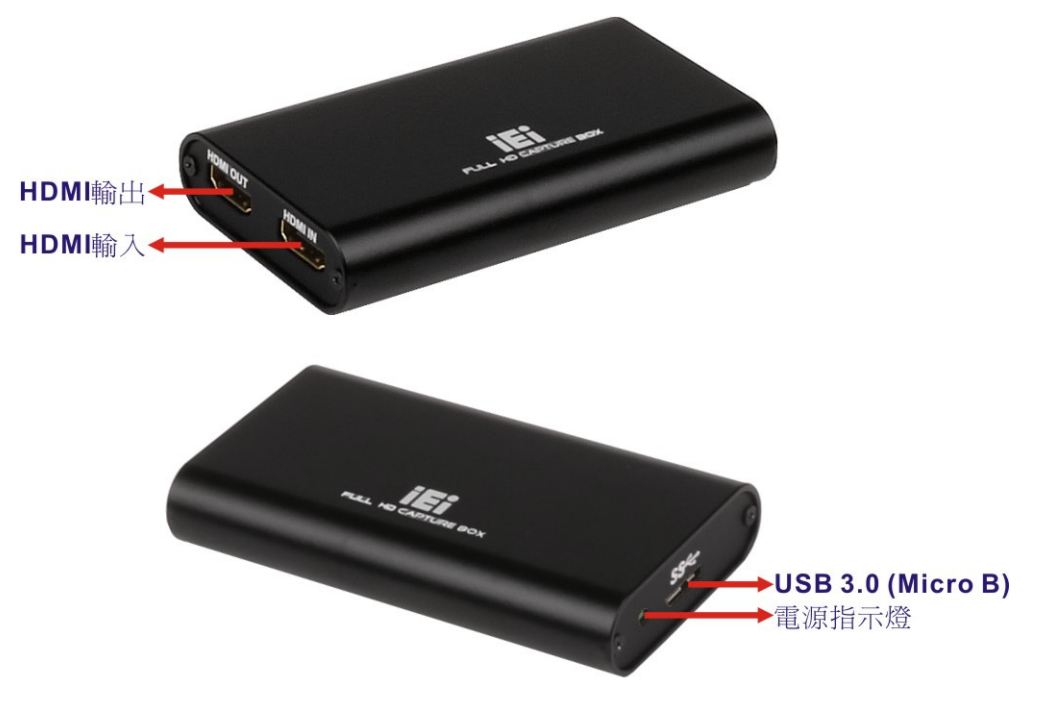

圖表 **1-2**:外觀

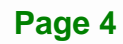

1.00

## 1.5 規格

下表列出 HDB-301R 的規格:

|                 | HDB-301R     |                            |  |
|-----------------|--------------|----------------------------|--|
| PC 連接介面         | USB 3.0      |                            |  |
| 輸入              |              |                            |  |
| 影像輸入通道          | 1            |                            |  |
| 影像輸入介面          | HDMI         |                            |  |
| 聲音輸入通道          | 1            |                            |  |
| <b>聲音輸</b> 入介面  | HDMI (stered | ))                         |  |
| Loop-Through 輸出 | I            |                            |  |
| 影像輸出通道          | 1            |                            |  |
| 影像輸出介面          | HDMI         |                            |  |
| 聲音輸出通道          | 1            |                            |  |
| 聲音輸出介面          | HDMI (stered | ))                         |  |
| 影像輸入            |              |                            |  |
|                 | 1920x1080    | 24p/25p/30p/50p/59.94p/60p |  |
|                 | 1680x1050    | 30p/60p                    |  |
|                 | 1440x900     | 30p/60p                    |  |
|                 | 1360x768     | 30p/60p                    |  |
|                 | 1280x1024    | 30p/60p                    |  |
|                 | 1280x800     | 30p/60p                    |  |
| 支援解析度           | 1280x768     | 30p/60p                    |  |
|                 | 1280x720     | 30p/50p/59.94p/60p         |  |
|                 | 1024x768     | 30p/60p                    |  |
|                 | 800x600      | 60p                        |  |
|                 | 720x576      | 50p                        |  |
|                 | 720x480      | 59.94p/60p                 |  |
|                 | 640x480      | 60p                        |  |

EI Integration Corp.

|                                                                                                    | 1920x1080                                                                                                  | 24p/25p/30p/50p/59.94p/60p                                                                                                    |
|----------------------------------------------------------------------------------------------------|----------------------------------------------------------------------------------------------------|----------------------------------------------------------------------------------------------------|
|                                                                                                    | 1680x1050                                                                                                  | 30p/60p                                                                                                    |
|                                                                                                    | 1440x900                                                                                                   | 30p/60p                                                                                                    |
|                                                                                                    | 1360x768                                                                                                   | 30p/60p                                                                                                    |
|                                                                                                    | 1280x1024                                                                                                  | 30p/60p                                                                                                    |
|                                                                                                    | 1280x800                                                                                                   | 30p/60p                                                                                                    |
| 影像擷取解析度(編碼)                                                                                                    | 1280x768                                                                                                   | 30p/60p                                                                                                    |
|                                                                                                    | 1280x720                                                                                                   | 30p/50p/59.94/60p                                                                                                    |
|                                                                                                    | 1024x768                                                                                                   | 30p/60p                                                                                                    |
|                                                                                                    | 800x600                                                                                                    | 60p                                                                                                    |
|                                                                                                    | 720x576                                                                                                    | 50p                                                                                                    |
|                                                                                                    | 720x480                                                                                                    | 59.94p/60p                                                                                                    |
|                                                                                                    | 640x480                                                                                                    | 60p                                                                                                    |
|                                                                                                    |                                                                                                    |                                                                                                    |
| 首頻輸入                                                                                                    |                                                                                                    |                                                                                                    |
| 音頻輸入<br>                                                                                                    | 44.1 k <sup>,</sup> 48 k                                                                                   | Hz                                                                                                    |
| 音頻輸入<br>聲音取樣頻率<br>系統需求                                                                                                    | 44.1 k <sup>,</sup> 48 k                                                                                   | Hz                                                                                                    |
| 音頻輸入<br>聲音取樣頻率<br>系統需求                                                                                                    | 44.1 k <sup>,</sup> 48 k<br>Windows:                                                                       | Hz                                                                                                    |
| 首頻輸入<br>聲音取樣頻率<br>系統需求                                                                                                    | 44.1 k <sup>,</sup> 48 k<br>Windows:<br>Microsoft® V                                                       | Hz<br>Vindows® 7/8.1/10 32-bit/64-bit                                                                                            |
| <ul> <li>         普頻輛入         </li> <li>         聲音取樣頻率      <li>         系統需求     </li> <li>         作業系統     </li> </li></ul>                                                                                       | 44.1 k · 48 k<br>Windows:<br>Microsoft® V                                                                  | Hz<br>Vindows® 7/8.1/10 32-bit/64-bit                                                                                            |
| 甘頻輸入 <b>啓</b> 音取様頻率     系統需求     作業系統                                                                                                    | 44.1 k · 48 k<br>Windows:<br>Microsoft® V<br>Linux:<br>Ubuntu 14.0                                         | Hz<br>Vindows® 7/8.1/10 32-bit/64-bit<br>4.2 64-bit (kernel version 3.16.0-30-generic)                                           |
| <ul> <li>         首頻輸入     </li> <li>         聲音取樣頻率     </li> <li>         系統需求     </li> <li>         作業系統     </li> <li>         軟體支援     </li> </ul>                                                               | 44.1 k · 48 k<br>Windows:<br>Microsoft® V<br>Linux:<br>Ubuntu 14.0                                         | Hz<br>Vindows® 7/8.1/10 32-bit/64-bit<br>4.2 64-bit (kernel version 3.16.0-30-generic)                                           |
| 甘頻輸入<br>聲音取樣頻率<br>系統需求<br>作業系統<br>軟體支援     軟體開發套件(SDK)                                                                                                    | 44.1 k,48 k<br>Windows:<br>Microsoft® V<br>Linux:<br>Ubuntu 14.0                                           | Hz<br>Vindows® 7/8.1/10 32-bit/64-bit<br>4.2 64-bit (kernel version 3.16.0-30-generic)<br>發套件                                    |
| 皆頻輸入   聲音取樣頻率   系統需求   作業系統   軟體支援   軟體開發套件(SDK)   其他                                                                                                    | 44.1 k,48 k<br>Windows:<br>Microsoft® V<br>Linux:<br>Ubuntu 14.0                                           | Hz<br>Windows® 7/8.1/10 32-bit/64-bit<br>4.2 64-bit (kernel version 3.16.0-30-generic)<br>發套件                                    |
| ず頻輸入                  野音取様頻率          系統需求                 れに、                 作業系統                 軟體支援                 軟體現發套件(SDK)                 其他                 尺寸                                             | 44.1 k,48 k<br>Windows:<br>Microsoft® V<br>Linux:<br>Ubuntu 14.0<br>提供軟體開發                                 | Hz<br>Windows® 7/8.1/10 32-bit/64-bit<br>4.2 64-bit (kernel version 3.16.0-30-generic)<br>经套件<br>在mm x 18 mm                     |
| ず頬輛入                  野音取様頻率                  系統需求                 系統需求                 作業系統                 軟體支援                 軟體支援                 軟體開發套件(SDK)                 其他                 尺寸          操作溫度 | 44.1 k,48 k<br>Windows:<br>Microsoft® V<br>Linux:<br>Ubuntu 14.0<br>提供軟體開發<br>105 mm x 58<br>0°C ~ 60°C (3 | Hz<br>Windows® 7/8.1/10 32-bit/64-bit<br>4.2 64-bit (kernel version 3.16.0-30-generic)<br>發套件<br>mm x 18 mm<br>32ºF ~ 140ºF),未凝結 |

表格 **1-1**:規格

## 1.6 直播/預覽建議硬體需求

直播/預覽建議硬體需求如下:

| 直播建議硬體需求                                        |                                    |                          |  |  |
|-------------------------------------------------|------------------------------------|--------------------------|--|--|
| 軟體                                              | XSplit                             |                          |  |  |
|                                                 | 欲錄製 HD 1080P 影片,建議使                | 依據 OBS 官網,由於需要考量         |  |  |
| 處理器                                             | 用第四代 Intel® Core™ i7 或以            | 的因素很多,建議先使用 OBS          |  |  |
|                                                 | 上效能處理器                             | 軟體的 Tools → Auto         |  |  |
|                                                 |                                    | Configuration Wizard,以找到 |  |  |
|                                                 | o GD 或以上                           | 適合使用者的硬體規格               |  |  |
| 介面                                              | USB 3.0                            |                          |  |  |
| <b>注意</b> :如需要直播,                               | 清直接參考下方 XSplit 或 OBS 官力            | <b>方建議系統連結</b> 。         |  |  |
| XSplit:                                         |                                    |                          |  |  |
| https://www.xsplit.com                          | n/zh_tw/broadcaster/faq/general/v  | vhat-are-the-system-     |  |  |
| requirements-of-xspli                           | requirements-of-xsplit-broadcaster |                          |  |  |
| OBS:                                            |                                    |                          |  |  |
| https://obsproject.com/wiki/System-Requirements |                                    |                          |  |  |
| 預覽建議硬體需求                                        |                                    |                          |  |  |
| 軟體                                              | XSplit                             | $\bigtriangledown$       |  |  |
| 處理器                                             | 第三代2.3 GHz Intel® Core™ i5-        | 34xx或以上效能處理器             |  |  |
| 記憶體                                             | 4 GB (最低)                          |                          |  |  |
| 介面                                              | USB 3.0                            |                          |  |  |

表格 1-2: 直播/預覽建議硬體需求

Eintegration Corp.

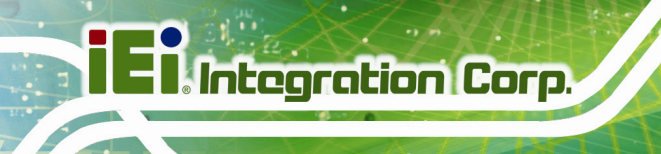

## 1.7 尺寸圖

以下為 HDB-301R 尺寸圖。

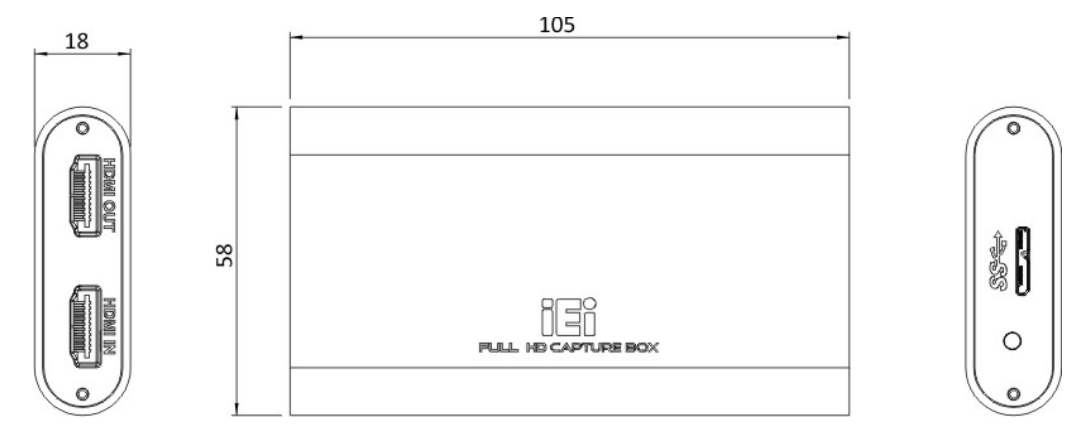

圖表 1-3:尺寸圖(單位:mm)

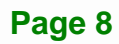

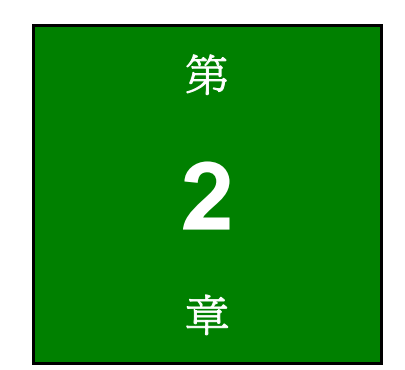

iEi.Integration Corp.

硬體安裝

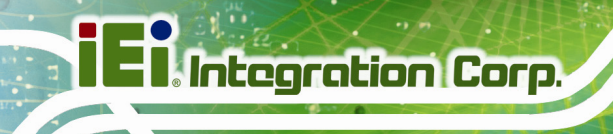

-----

- 2.1 拆開包裝
  - 2.1.1 防靜電措施

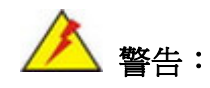

若不遵循 ESD 預防措施可能會導致 HDB-301R 的永久性損壞,甚至造成使用者的人身傷害。

靜電放電 (ESD) 將可能對電子元件產生嚴重的損壞。乾燥的天氣尤其容易引起靜電放電 (ESD)。因此,無論是打開 HDB-301R 還是接觸電子元件,預防靜電顯得尤為重要,所 以請嚴格遵守以下防靜電措施。

- 佩戴防靜電錶帶:佩戴一個簡單的防靜電錶帶可以防止由於靜電放電(ESD)
   而造成主板損害。
- 自我接地:在使用主板之前,要觸摸一下任何一種接地導電物。在使用主板的
   時候,也要頻繁地觸摸連接到地面的導電物。
- 使用防靜電墊子:當安裝或配置 HDB-301R 系統和電子元件的時候,把產品放 在防靜電墊子上,這樣可以減少 ESD 對產品的損壞。
- 只接觸 PCB 的邊緣:當使用 PCB 的時候,只能接觸 PCB 的邊緣。

#### 2.1.2 開箱注意事項

打開 HDB-301R 包裝時,請遵循以下幾點:

- 遵循第 2.1.1 章列出的防靜電措施。
- 確認包裝盒朝上,避免 HDB-301R 掉出盒子外。
- 確認第2.1.3章列出的所有配件齊全。

TONE OF

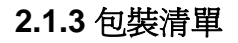

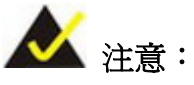

如果清單中列出的部分配件遺失,請勿繼續安裝。聯繫您購買HDB-301R 的IEI代理商或經銷商,或直接聯繫IEI業務人員。欲聯繫IEI業務人員,請 發送郵件至<u>sales@ieiworld.com</u>。

#### HDB-301R 的包裝內含:

| 數量 | 項目                  | 圖片                                                                                                    |
|----|---------------------|----------------------------------------------------------------------------------------------------|
| 1  | HDB-301R 多功能高清影音擷取盒 |                                                                                                    |
| 1  | USB 3.0 連接線         |                                                                                                    |
| 1  | 快速安裝指南              | Cuck Installation Guide<br>Version 1.9<br>Proceed Cucker<br>Proceed Cucker<br>Proceed |

表格 2-1:包裝明細

EIntegration Corp.

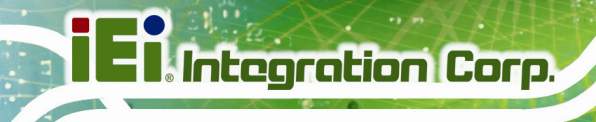

## 2.2 安裝注意事項

安裝過程中,請注意以下事項:

- **閱讀使用手冊**:使用手冊對 HDB-301R 的安裝說明和配置選項提供完整的描述。
- 專業人員:安裝 HDB-301R 的必須是經過培訓的專業人員。維護,升級,或者
   維修的專業人員需熟悉潛在危險。

### 2.3 連接至電腦

HDB-301R 配備有 USB 3.0 接頭可連接到電腦。請按照以下步驟,使用隨附的 USB 線連接 HDB-301R 和電腦。

- 步驟 1: 找出USB 3.0 接頭。USB 3.0 接頭的位置,請見 圖表 2-1。
- 步驟 2: 將 USB 3.0 連接線上的 Micro B 接頭和 HDB-301R 上的 USB 3.0 接頭對齊。
- 步驟 3: 一旦對齊,輕輕將 USB 3.0 連接線的 Micro B 接頭插入 HDB-301R 的 USB 3.0 接頭。
- **步驟 4:** 將 USB 3.0 連接線的另一端(USB Standard Type A) 接到電腦的 USB Type A 插 頭。

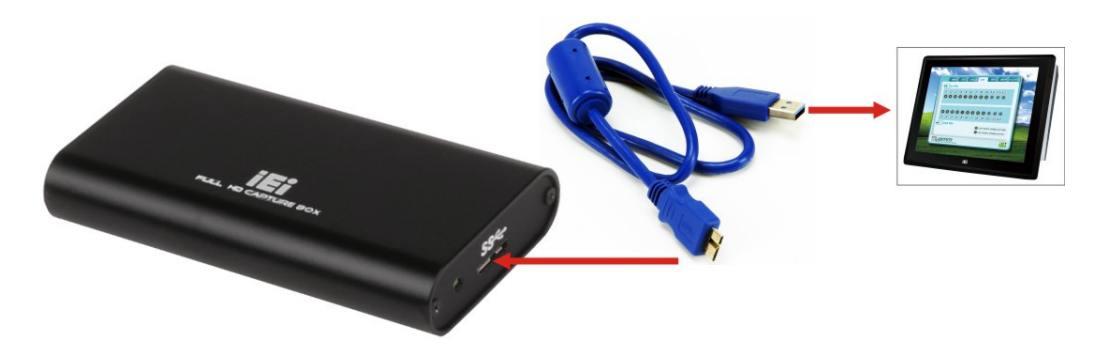

圖表 2-1:連接 HDB-301R 至電腦

## 2.4 連接 HDMI 裝置

HDB-301R 能夠連接至各種 HDMI 裝置,例如:遊戲機 (PS4、Xbox One、Xbox 360)、攝錄影機。請按照以下步驟,連接 HDMI 裝置到 HDB-301R。

- 步驟 1: 使用 HDMI 連接線將 HDMI 裝置與 HDB-301R 的 HDMI 輸入端連接。
- 步驟 2: 使用另一條 HDMI 連接線將 HDB-301R 的 HDMI 輸出端連接至螢幕或電視的 HDMI 插座。

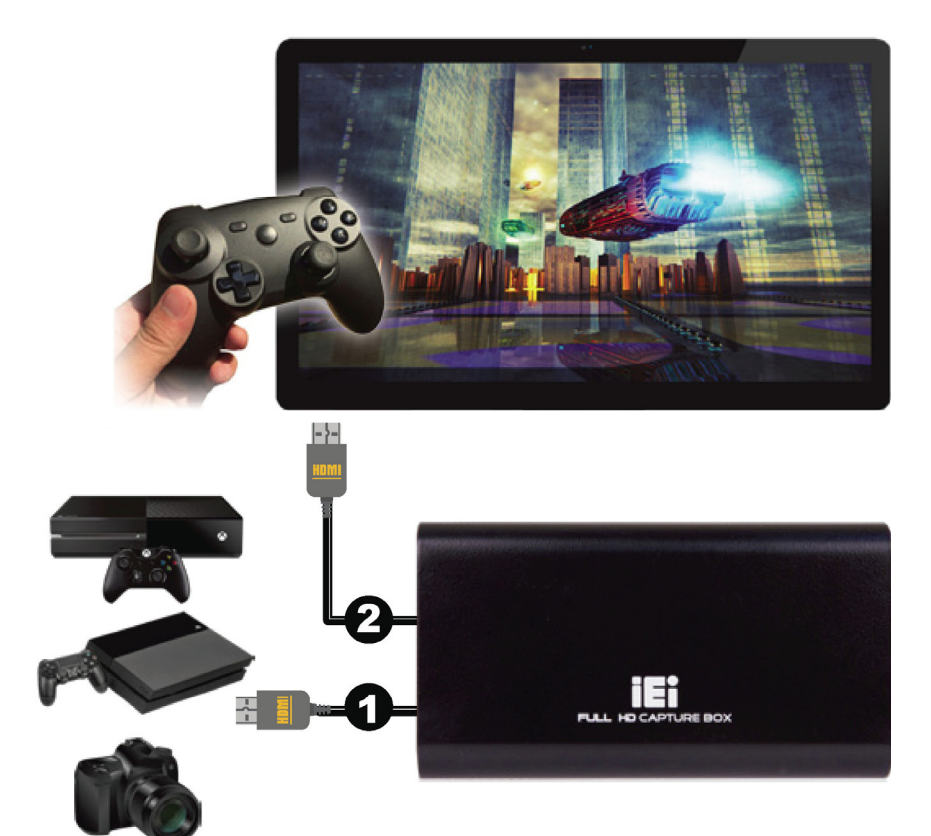

圖表 2-2: 連接 HDMI 裝置到 HDB-301R

I Integration Corp.

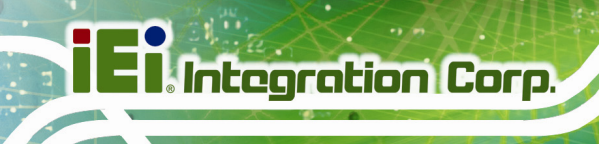

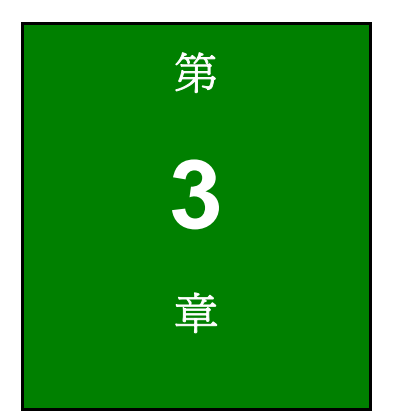

# IEI HDB-301R AP (Windows)

## 3.1 概述

IEI HDB-301R AP 能夠即時播放從 HDMI 輸入接頭傳送進來的未經壓縮影像。關於此程式的詳細資訊,請參考以下章節。

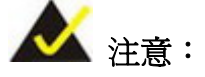

IEI HDB-301R AP 支援以下作業系統:

- Microsoft® Windows® 7 32-bit & 64-bit
- Microsoft® Windows® 8.1 32-bit & 64-bit
- Microsoft® Windows® 10 32-bit & 64-bit

## 3.2 安裝 IEI HDB-301R AP

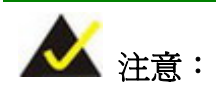

請先至 IEI 網站下載 IEI HDB-301R AP 安裝檔案。

請依照以下步驟安裝IEI HDB-301R AP。如果系統已安裝舊版本的應用程式,請參考第 3.2.1 章先行解除安裝。

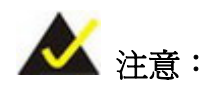

如果在安裝過程中出現 User Access Control 對話方塊,請點選 Yes 繼續。

- 步驟1: 確認以系統管理員身分登入系統。
- 步驟 2: 將 HDB-301R 連接到電腦。
- 步驟 3: 雙擊從 IEI 網站下載的 IEI HDB-301R AP 安裝檔。

Integration Corp.

步驟 4: 選取Setup Wizard的顯示語言(圖表 3-1)。點擊OK繼續。

| Installer L | anguage 🔀                 |
|-------------|---------------------------|
|             | Please select a language. |
| 0           | Endish                    |
|             |                           |

#### 圖表 3-1:選取顯示語言

步驟 5: 當IEI HDB-301R AP Setup Wizard 視窗 (圖表 3-2) 出現時,點擊Next 繼續。

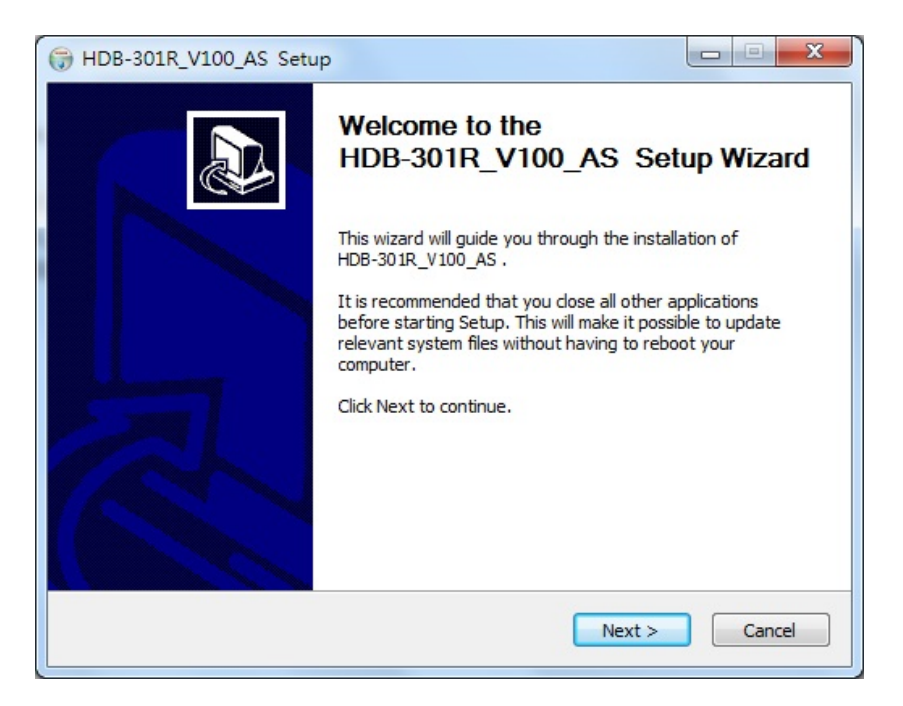

圖表 3-2: IEI HDB-301R AP Setup Wizard 視窗

步驟 6: 選擇應用程式的安裝資料夾 (圖表 3-3), 然後點擊Install開始安裝。

| HDB-301R_V100_AS Setup                                                                                                    |               |
|----------------------------------------------------------------------------------------------------|---------------|
| Choose Install Location<br>Choose the folder in which to install HDB-301R_V100_AS .                                                                                  |               |
| Setup will install HDB-301R_V100_AS in the following folder. To install in a diff<br>dick Browse and select another folder. Click Install to start the installation. | erent folder, |
| Destination Folder C:\Program Files\HDB-301R_V100_AS Br                                                                                                    | owse          |
| Space required: 12.9MB<br>Space available: 49.4GB                                                                                                    |               |
| Nullsoft Install System v2.46                                                                                                    | Cancel        |

圖表 3-3:選擇安裝資料夾

步驟 7: 當 IEI HDB-301R AP 應用程式安裝完成時,會出現以下畫面,點擊 Finish 退出。

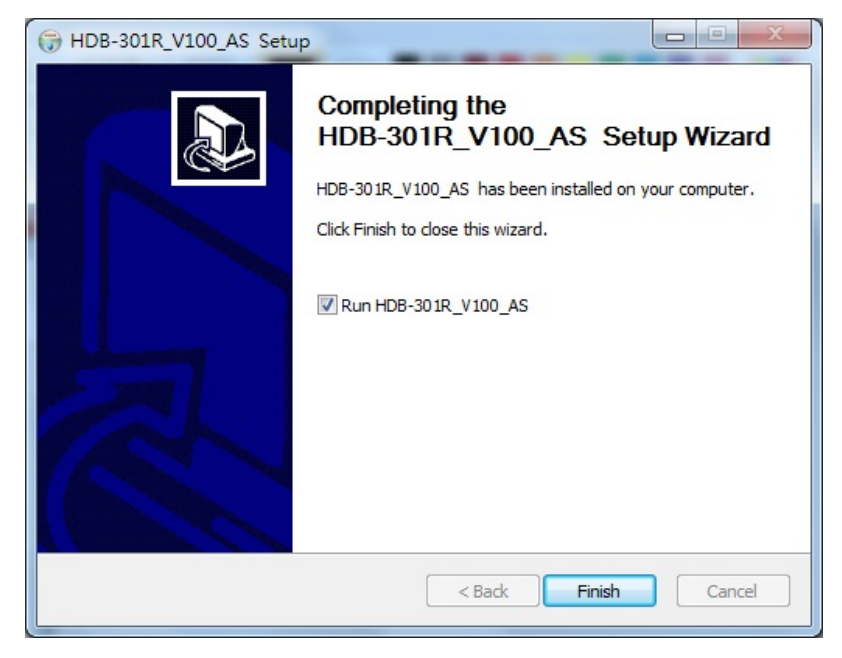

圖表 3-4:安裝完成

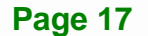

步驟 8: 於Windows控制台檢視裝置管理員以確認HDB-301R已正確安裝完成

(圖表 3-5)。

| Device Manager                                                                                                    |
|----------------------------------------------------------------------------------------------------|
| File Action View Help                                                                                                    |
|                                                                                                    |
| ⊿ 🚑 iei-PC                                                                                                    |
| Image: A state of the state of the state |
| Disk drives                                                                                                    |
| Display adapters                                                                                                    |
| 🕨 🖉 Human Interface Devices                                                                                                    |
| IDE ATA/ATAPI controllers                                                                                                    |
| Keyboards                                                                                                    |
| Mice and other pointing devices                                                                                                    |
| Monitors                                                                                                    |
| Other devices                                                                                                    |
| Ports (COM & LPT)                                                                                                    |
| Processors                                                                                                    |
| Sound, video and game controllers                                                                                                    |
| HDB-301R-R10                                                                                                    |
| Intel(R) Display Audio                                                                                                    |
| Realtek High Definition Audio                                                                                                    |

圖表 3-5:裝置管理員

## 3.2.1 解除安裝應用程式

請按照以下步驟解除安裝 IEI HDB-301R AP 應用程式。

- 步驟1: 確認以系統管理員身分登入系統。
- 步驟 2: 至 Start → All Programs → HDB-301R\_V100\_AS,然後點擊 Uninstall。

| HDB-301R_V100_AS |  |
|------------------|--|
| 👰 HDB-301R       |  |
| 🎯 Uninstall      |  |
| 🗋 Website        |  |

圖表 3-6:解除安裝

步驟 3: 會出現一確認視窗,點擊 Yes 以進行解除安裝。

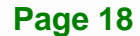

## 3.3 使用 IEI HDB-301R AP

請按照以下步驟使用 IEI HDB-301R AP 觀看從 HDMI 輸入接頭傳送進來的影像。

步驟 1: 確認HDB-301R已接上影像輸入來源及顯示裝置。關於HDMI裝置連接,請參考第 2.4 章。

Integration Corp.

步驟 2: 當IEI HDB-301R AP已安裝至電腦, Windows桌面上會出現HDB-301R圖示(圖表 3-7)。雙擊此圖示以開啓應用程式。

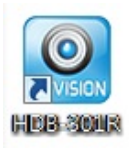

圖表 3-7:IEI HDB-301R AP 圖示

使用者可以從Start → All Programs → HDB-301R\_V100\_AS點擊HDB-301R, 以開啓應用程式(圖表 3-8)。

| B HDB-301R_V100_AS |  |
|--------------------|--|
| 🥘 HDB-301R         |  |
| 🎯 Uninstall        |  |
| Website            |  |

圖表 3-8:從 Windows 開始選單開啓

步驟 3: 出現IEI HDB-301R AP應用程式畫面(圖表 3-9)。點擊Device會出現下拉選單, 選取影像輸入來源後,使用者可以點擊Full screen以全螢幕模式顯示影像、使用 Zoom Out/Zoom In功能放大/縮小影像,另外也可以勾選FR讓畫面更新率出現在 顯示畫面視窗。

| IEI HDB-301R AP v1.0.0.23 - 1920x1080 60p 44.1kHz - FW:2.7.2 - FPGA:1.27 |                      |                          |   |
|--------------------------------------------------------------------------|----------------------|--------------------------|---|
| Device : HDB-301R-R10                                                    | Run Stop Full screen | FR 48 ZoomIn ZoomOut 50% | 3 |
| 48                                                                       |                      |                          |   |

圖表 3-9: IEI HDB-301R AP 畫面

步驟 4: 欲停止播放影像,點擊 Stop。

在 IEI HDB-301R AP 畫面最上方,使用者可以檢視應用程式版本、影像的解析度 及畫面更新率、HDB-301R 的韌體版本及 FPGA 版本。

| Ø | IEI HDB-301R AP v1.0.0.23 - 1920x1080 60p 44.1kHz - FW:2.7.2 - FPGA:1.27 |
|---|--------------------------------------------------------------------------|
|   | Device : HDB-301R-R10   Run Stop Full screen Fr 48 ZoomIn ZoomOut 50%    |
| 4 | 48                                                                       |

圖表 3-10: IEI HDB-301R AP -- Stop (停止) 按鍵

## 3.4 Audio 設定

如果播放影像時沒有聲音,請參考以下步驟解決問題。

步驟 1: 至 控制台 → 聲音 → 錄製 或是對著Windows工作列的音效圖示按滑鼠右鍵, 然後點擊錄音裝置 (圖表 3-11)。

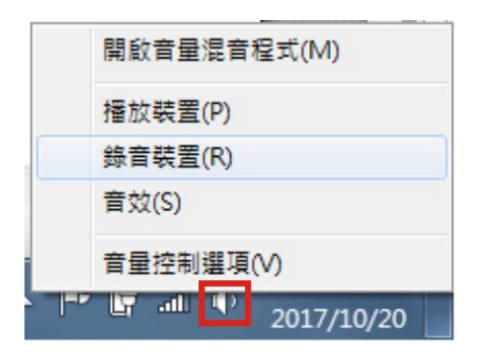

圖表 3-11:錄音裝置

步驟 2: 選取HDB-301R-R10,然後點擊內容(圖表 3-12)。

ST.C. Statement

| 9 聲音 |              |                                     |                  |         |      |      |       |    | ×     |
|------|--------------|-------------------------------------|------------------|---------|------|------|-------|----|-------|
| 播放   | 錄製           | 音效                                  | 通訊               | ]       |      |      |       |    |       |
| 選取下  | 面的錄音         | 皆裝置以修                               | 多改其設定            | Ë:      |      |      |       |    |       |
|      | 數<br>2-<br>页 | <b>位音效</b> 介<br>HDB-30:<br>設裝置      | 面<br>1R-R10      |         |      |      |       |    |       |
| 7    | M<br>Re<br>就 | i <b>crophor</b><br>ealtek Hiç<br>緒 | ne<br>Igh Defini | ition A | udio |      |       |    |       |
| Ê    | ት定(C)        |                                     |                  |         | 設為   | 預設值( | (S) 🔻 | 内容 | ş(P)  |
|      |              |                                     |                  |         | 確定   |      | 取消    |    | 套用(A) |

圖表 3-12:數位音效介面

步驟 3: 點擊接聽標籤 (圖表 3-13)。

| 🖙 數位音效介面 - 內容     |         |                       | X     |
|-------------------|---------|-----------------------|-------|
| 一般 接聽 等級 進階       |         |                       |       |
| 您可以透過此 數位音效介面 端子開 | 決聽可攜式音頻 | <sup>美播</sup> 放器或其他裝置 | 8     |
|                   |         |                       |       |
| ☑ 聆聽此裝置           |         |                       |       |
| 透過此裝置播放:          |         |                       |       |
| 預設播放裝置            |         | •                     |       |
| 電源管理              |         |                       |       |
| ◎ 使用電池電力時繼續執行     |         |                       |       |
| ◎ 自動停用以節省電力       |         |                       |       |
|                   |         |                       |       |
|                   |         |                       |       |
|                   |         |                       |       |
|                   |         |                       |       |
|                   | 確定      | 取消                    | 套用(A) |

圖表 3-13:數位音效介面 -- 內容

EIntegration Corp.

步驟 4: 勾選聆聽此裝置,然後點擊套用(圖表 3-13)。

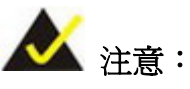

如果**聆聽此裝置**核取方塊已勾選,請先取消勾選,點擊**套用**,然後重複步驟4的動作。

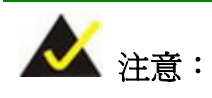

於 Windows 10 作業系統下使用 IEI HDB-301R AP 時,若出現無聲音的現象,請重新開機即可解決。

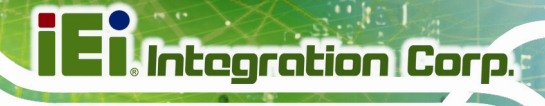

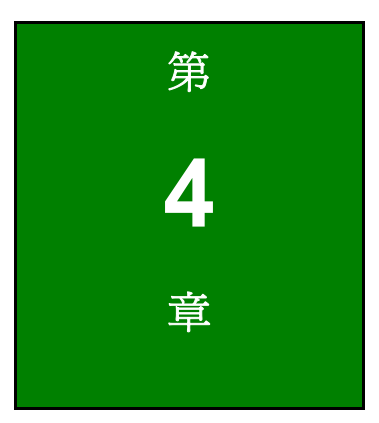

# 搭配第三方軟體使用 HDB-301R

## 4.1 概述

IEI HDB-301R AP 僅提供預覽影像的功能,若需要進行直播或錄製影像,請搭配第三方軟 體使用。HDB-301R 相容 DirectShow 直播編檔軟體,如 OBS、XSplit、Wirecast、VLC 和 PotPlayer,通訊軟體如 Skype、Google Hangout 等,讓使用者可以快速的進行影像編輯、錄影、直播串流與視訊分享。

以下章節將概略介紹如何加入 HDB-301R 視訊擷取裝置到常見的 OBS 與 XSplit 軟體。

## 4.2 OBS 操作方式

- 步驟 1: 開啓 OBS。點擊左下角的加號以新增場景和來源。
- 步驟 2: 在來源欄位點擊加號新增視訊擷取裝置後,點擊確定。
- 步驟 3: 於屬性'視訊 摄取装置' 視窗的装置欄位選取 HDB-301R-R10, 然後點擊確定。

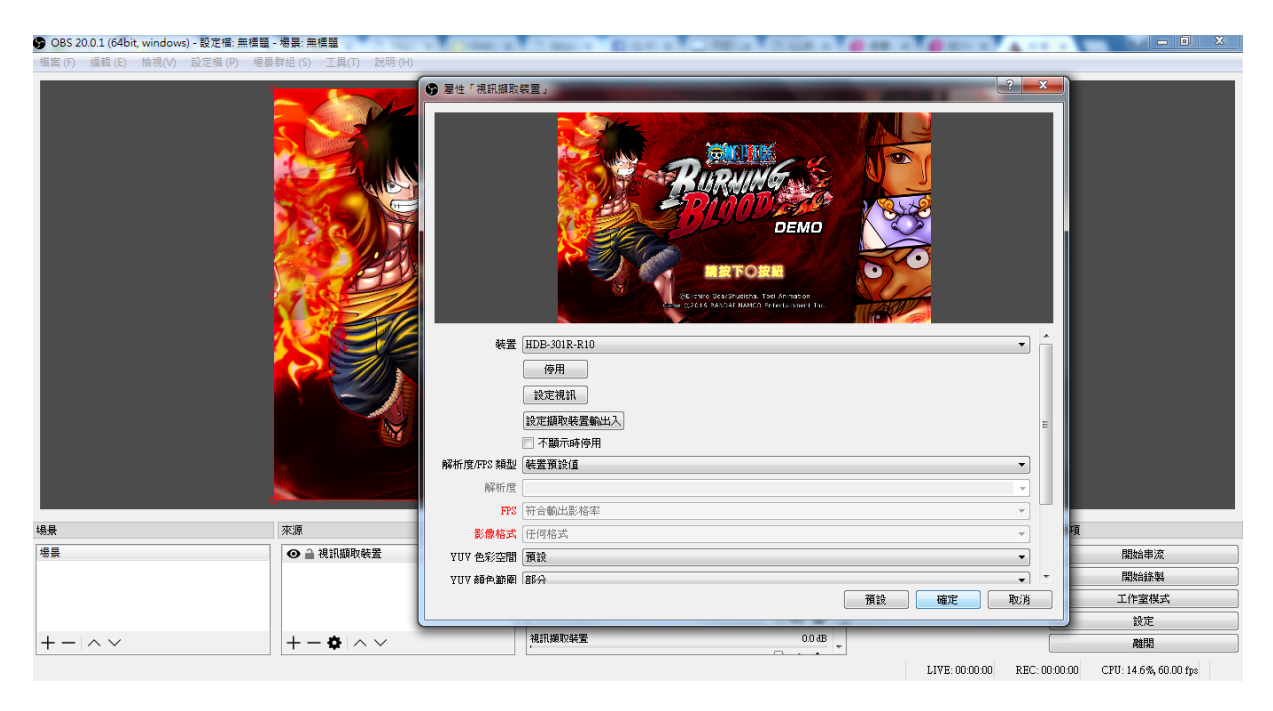

圖表 4-1: OBS 操作畫面

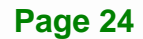

- **4.3 XSplit** 操作方式
  - 步驟1: 開啓 XSplit。點擊左下角的添加。
  - 步驟 2: 選取 Devices (webcam, capture cards...)。
  - 步驟3: 選取視頻。
  - 步驟 4: 選取 HDB-301R-R10。出現 HDB-301R 的影像後可調整影像大小。

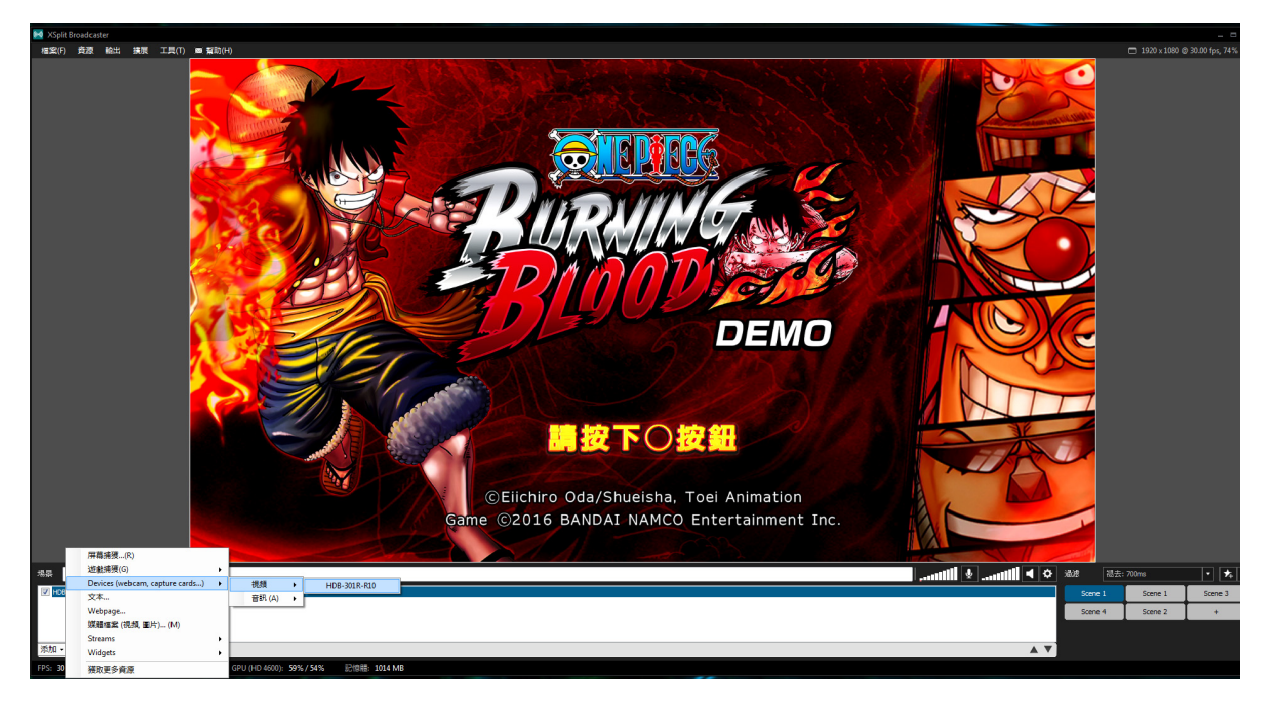

圖表 4-2:XSplit 操作畫面

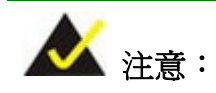

欲瞭解詳細的操作步驟,請至IEI官網(<u>http://www.ieiworld.com/</u>), 點選產品 → 影像擴取盒 → HDB-301R → Features, 觀看 HDB-301R相關的操作影片。

Page 25

E Integration Corp.

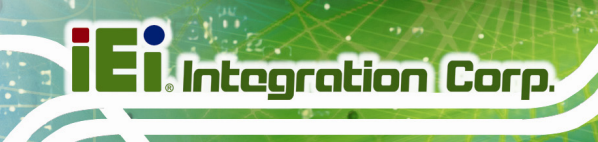

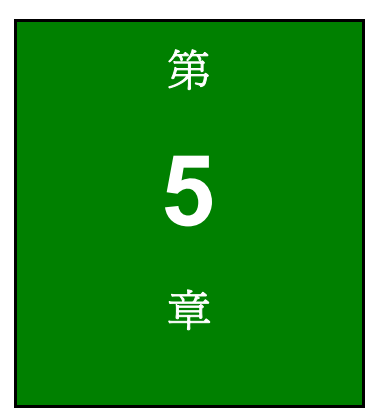

# HDB-301R SDK (Windows)

## 5.1 系統需求

SDK 安裝的系統需求如下所示。如果系統不是 Microsoft Visual Studio 2010 SP1 或更新版本,使用者需要安裝 Microsoft Visual C++ 2010 SP1 Redistributable Package (x86)。

- Microsoft Windows 7 32-bit/64-bit 或更新版本
- DirectX SDK -- August 2007
- Windows SDK 7.1
- Microsoft Visual Studio 2010 SP1

## 5.2 HDB-301R SDK 安裝

安裝IEI HDB-301R AP時,會一併安裝HDB-301R SDK。關於應用程式安裝,請參考第 3.2 章。

## 5.3 SDK 介紹

以下章節將概略介紹此 SDK。使用者可以從 sample code 了解更多細節及用途。

### 5.3.1 Error Code 定義

enum tagIEIDeviceErrCode

{

IEIDeviceErrCode\_NG = 0, //Device NG IEIDeviceErrCode\_OK = 1, //Device OK IEIDeviceErrCode\_Library\_NoInit = 1000, //Library is not initial IEIDeviceErrCode\_Device\_NoInit, //device is not initial IEIDeviceErrCode\_Device\_InitOver, //device initial number is over IEIDeviceErrCode\_NoDevice, //no device IEIDeviceErrCode\_Device\_Err, //device error IEIDeviceErrCode\_InitParam\_Err, //parameter initial error IEIDeviceErrCode\_DimensionSizeX\_Over, //dimension size X is over IEIDeviceErrCode\_DimensionSizeY\_Over, //dimension size Y is over

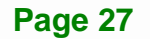

Integration Corp.

# El Integration Corp.

## HDB-301R 多功能高清影音擷取盒

IEIDeviceErrCode\_TimeOut, //command is timeout IEIDeviceErrCode\_Callback\_Err, //callback setting error IEIDeviceErrCode\_Surface\_Over, //surface buffer over IEIDeviceErrCode\_Surface\_Err, //surface buffer error

IEIDeviceErrCode\_Param\_Err, //parameter is error IEIDeviceErrCode\_Device\_NotRun, // device is not run IEIDeviceErrCode\_Image\_None, //no image in buffer IEIDeviceErrCode\_NoInit\_HidDevice, //not initial HID controller IEIDeviceErrCode\_HidDeviceError, //HID device is error IEIDeviceErrCode\_No\_Hid\_Device, //no HID device IEIDeviceErrCode\_AES\_Error, //AES command is error

};

enum tagIEIDeviceParam

{

IEIDeviceParam\_AutoExposure = 0, IEIDeviceParam\_AutoControl = 1, IEIDeviceParam\_Exposure, IEIDeviceParam\_Gain, IEIDeviceParam\_Brightness, IEIDeviceParam\_Contrast, IEIDeviceParam\_Hue, IEIDeviceParam\_Saturation, IEIDeviceParam\_Sharpness, IEIDeviceParam\_Gamma, IEIDeviceParam\_ColorEnable, IEIDeviceParam\_WhiteBalance, IEIDeviceParam\_BacklightCompensation, IEIDeviceParam\_MaxSizeX, IEIDeviceParam MaxSizeY, IEIDeviceParam\_SizeX, IEIDeviceParam\_SizeY, IEIDeviceParam\_BufferSize, IEIDeviceParam\_Depth,

IEIDeviceParam\_Channels,

IEIDeviceParam\_FrameRate, IEIDeviceParam\_CaptureSpendTime, IEIDeviceParam\_OneShot, IEIDeviceParam\_SurfaceNum,

};

## 5.3.2 API 介紹

|             | void                             |
|-------------|----------------------------------|
| Prototype   | GetLibraryVersion                |
|             | (int *y, int *m, int *d, int *v) |
| Description | Get SDK version                  |
|             | у:                               |
|             | year.                            |
|             | m :                              |
| Paramotor   | month.                           |
| Falameter   | d :                              |
|             | day.                             |
|             | v :                              |
|             | version.                         |
| Return      | None                             |

|                                        | IEIDevice           |  |
|----------------------------------------|---------------------|--|
| Prototype                              | Initialize_IEI_HDB  |  |
|                                        | 0                   |  |
| Description Initialize IEI HDB library |                     |  |
| Parameter                              | None.               |  |
| Detum                                  | IEIDevice:          |  |
| Return                                 | taglElDeviceErrCode |  |

Page 29

Integration Corp.

# El Integration Corp.

## HDB-301R 多功能高清影音擷取盒

|             | IEIDevice               |
|-------------|-------------------------|
| Prototype   | UnInitialize_IEI_HDB    |
|             | 0                       |
| Description | Release IEI HDB library |
| Parameter   | None                    |
| Deturn      | IEIDevice:              |
| Return      | taglEIDeviceErrCode     |

|             | IEIDevice                               |
|-------------|-----------------------------------------|
| Prototype   | Get_IEI_HDB_DeviceName                  |
|             | (int nID, char* sName, int nBufferSize) |
| Description | Get device name.                        |
|             | nID:                                    |
|             | Device Index.                           |
| Paramotor   | sName:                                  |
| raiametei   | char array.                             |
|             | nBufferSize:                            |
|             | char array size.                        |
| Poturn      | IEIDevice:                              |
| Neturn      | tagIEIDeviceErrCode                     |

|                                              | IEIDevice             |
|----------------------------------------------|-----------------------|
| Prototype                                    | Get_IEI_HDB_DeviceNum |
|                                              | (int &nName)          |
| Description         Get total device number. |                       |
| Parameter                                    | nName:                |
|                                              | Device number.        |
| Deturn                                       | IEIDevice:            |
| Return                                       | tagIEIDeviceErrCode   |

1000

|             | IEIDevice                             |
|-------------|---------------------------------------|
| Prototype   | Open_IEI_HDB_Device                   |
|             | (int nID, int &nDevice, void* p_hWnd) |
| Description | Open device.                          |
|             | nID:                                  |
|             | Device index.                         |
| Parameter   | nDevice:                              |
| Faiameter   | feedback device index.                |
|             | p_hwnd                                |
|             | dialog HWND                           |
| Poturn      | IEIDevice:                            |
| Netuin      | taglEIDeviceErrCode                   |

| Prototype   | IEIDevice            |
|-------------|----------------------|
|             | Close_IEI_HDB_Device |
|             | (int nDevice)        |
| Description | Close device.        |
| Parameter   | nDevice:             |
|             | device index.        |
| Return      | IEIDevice:           |
|             | tagIEIDeviceErrCode  |

| Prototype   | IEIDevice               |
|-------------|-------------------------|
|             | Init_IEI_HDB_Control    |
|             | (int nDevice)           |
| Description | Init parameter control. |
| Parameter   | nDevice:                |
|             | device index.           |
| Return      | IEIDevice:              |
|             | tagIEIDeviceErrCode     |

EIntegration Corp.

| Prototype   | IEIDevice                       |
|-------------|---------------------------------|
|             | Init_IEI_HDB_ProcAmp            |
|             | (int nID, int &nDevice)         |
| Description | Init parameter procamp control. |
| Parameter   | nDevice:                        |
|             | device index.                   |
| Return      | IEIDevice:                      |
|             | taglEIDeviceErrCode             |

| Prototype   | IEIDevice                                       |
|-------------|-------------------------------------------------|
|             | Get_IEI_HDB_DeviceParam                         |
|             | (int nDevice, int nParam, long &IValue)         |
| Description | Get device parameter.                           |
| Parameter   | nDevice:                                        |
|             | device index.                                   |
|             | nParam:                                         |
|             | parameter define number. See tagIEIDeviceParam. |
|             | IValue:                                         |
|             | get value.                                      |
| Return      | IEIDevice:                                      |
|             | tagIEIDeviceErrCode                             |

E Colt

| Prototype   | IEIDevice                                       |
|-------------|-------------------------------------------------|
|             | Set_IEI_HDB_DeviceParam                         |
|             | (int nDevice, int nParam, long IValue)          |
| Description | Set device parameter.                           |
| Parameter   | nDevice:                                        |
|             | device index.                                   |
|             | nParam:                                         |
|             | parameter define number. See tagIEIDeviceParam. |
|             | IValue:                                         |
|             | Set value.                                      |
| Return      | IEIDevice:                                      |
|             | taglEIDeviceErrCode                             |

| Prototype   | IEIDevice                                                   |
|-------------|-------------------------------------------------------------|
|             | Get_IEI_HDB_DeviceParamRange                                |
|             | (int nDevice, int nParam, int &nMin, int &nMax, int &nStep) |
| Description | Get device parameter range.                                 |
|             | nDevice:                                                    |
|             | device index.                                               |
| Parameter   | nParam:                                                     |
|             | parameter define number. See tagIEIDeviceParam.             |
|             | nMin:                                                       |
|             | min value.                                                  |
|             | nMax:                                                       |
|             | max value.                                                  |
|             | nStep:                                                      |
|             | value's step.                                               |
| Poturn      | IEIDevice:                                                  |
| Reluiti     | taglEIDeviceErrCode                                         |

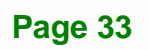

iEintegration Corp.

| Prototype   | IEIDevice                                     |
|-------------|-----------------------------------------------|
|             | Set_IEI_HDB_DeviceCallback                    |
|             | (int nDevice, FRAMECALLBACK func)             |
| Description | Register image's callback function's pointer. |
| Parameter   | nDevice:                                      |
|             | device index.                                 |
|             | func:                                         |
|             | Callback function's pointer.                  |
| Return      | IEIDevice:                                    |
|             | tagIEIDeviceErrCode                           |

| Prototype   | IEIDevice                      |
|-------------|--------------------------------|
|             | Get_IEI_HDB_QueueBuffer        |
|             | (int nDevice, void* ImgBuffer) |
| Description | Get queue buffer's image data. |
| Parameter   | nDevice:                       |
|             | device index.                  |
|             | ImgBuffer:                     |
|             | Image buffer's pointer.        |
| Return      | IEIDevice:                     |
|             | taglEIDeviceErrCode            |

| Prototype   | IEIDevice           |
|-------------|---------------------|
|             | Run_IEI_HDB         |
|             | (int nDevice)       |
| Description | Run device.         |
| Parameter   | nDevice:            |
|             | device index.       |
| Return      | IEIDevice:          |
|             | tagIEIDeviceErrCode |

E.C.E.

| Prototype   | IEIDevice           |
|-------------|---------------------|
|             | Pause_IEI_HDB       |
|             | (int nDevice)       |
| Description | Pause device.       |
| Parameter   | nDevice:            |
|             | device index.       |
| Return      | IEIDevice:          |
|             | taglEIDeviceErrCode |

| Prototype   | IEIDevice           |
|-------------|---------------------|
|             | Stop_IEI_HDB        |
|             | (int nDevice)       |
| Description | Stop device.        |
| Parameter   | nDevice:            |
|             | device index.       |
| Return      | IEIDevice:          |
|             | tagIEIDeviceErrCode |

| Prototype   | IEIDevice                                  |
|-------------|--------------------------------------------|
|             | Get_IEI_HDB_FWVersion                      |
|             | (int nDevice, BYTE b[])                    |
| Description | Get device firmware version.               |
| Parameter   | nDevice:                                   |
|             | device index.                              |
|             | b:                                         |
|             | fw version, length is 14. Ex: HDBD722V2.03 |
| Return      | IEIDevice:                                 |
|             | tagIEIDeviceErrCode                        |

Page 35

iEi.Integration Corp.

|             | IEIDevice                         |  |  |
|-------------|-----------------------------------|--|--|
| Prototype   | Get_IEI_HDB_FPGAVersion           |  |  |
|             | (int nDevice, BYTE b[])           |  |  |
| Description | Get device FPGA version.          |  |  |
| Parameter   | nDevice:                          |  |  |
|             | device index.                     |  |  |
|             | b:                                |  |  |
|             | FPGA version, length is 2. Ex: 23 |  |  |
| Return      | IEIDevice:                        |  |  |
|             | tagIEIDeviceErrCode               |  |  |

|             | IEIDevice                                               |  |  |  |  |
|-------------|---------------------------------------------------------|--|--|--|--|
| Prototype   | Get_IEI_HDB_ParameterData                               |  |  |  |  |
|             | (int nDevice, int *iResolutionX, int *iResolutionY, int |  |  |  |  |
|             | *iFrameRate, int *iInterlaced)                          |  |  |  |  |
| Description | Get video source data.                                  |  |  |  |  |
|             | nDevice:                                                |  |  |  |  |
|             | device index.                                           |  |  |  |  |
|             | iResolutionX:                                           |  |  |  |  |
|             | Video source's resolution width, ex 1920.               |  |  |  |  |
| Parameter   | iResolutionY:                                           |  |  |  |  |
| Parameter   | Video source's resolution height, ex 1080.              |  |  |  |  |
|             | iFrameRate:                                             |  |  |  |  |
|             | video source's frame rate, ex 60.                       |  |  |  |  |
|             | iInterlaced:                                            |  |  |  |  |
|             | video source is progressive(0) or interlacing(1).       |  |  |  |  |
| Determ      | IEIDevice:                                              |  |  |  |  |
| Netuill     | tagIEIDeviceErrCode                                     |  |  |  |  |

E.C.E.

|             | IEIDevice           |  |  |  |
|-------------|---------------------|--|--|--|
| Prototype   | Set_IEI_HDB_FWReset |  |  |  |
|             | (int nDevice)       |  |  |  |
| Description | Set device reset.   |  |  |  |
| Parameter   | nDevice:            |  |  |  |
|             | device index.       |  |  |  |
| Return      | IEIDevice:          |  |  |  |
|             | taglEIDeviceErrCode |  |  |  |

|             | IEIDevice                                    |  |  |  |
|-------------|----------------------------------------------|--|--|--|
| Prototype   | Get_IEI_HDB_BypassPortEnable                 |  |  |  |
|             | (int nDevice, bool *bEnable)                 |  |  |  |
| Description | Get device's bypass port is enable / disable |  |  |  |
| Parameter   | nDevice:                                     |  |  |  |
|             | device index.                                |  |  |  |
|             | bEnable:                                     |  |  |  |
|             | bypass is enable(true) / disable(false).     |  |  |  |
| Return      | IEIDevice:                                   |  |  |  |
|             | tagIEIDeviceErrCode                          |  |  |  |

|             | IEIDevice                                    |  |  |  |
|-------------|----------------------------------------------|--|--|--|
| Prototype   | Set_IEI_HDB_BypassPortEnable                 |  |  |  |
|             | (int nDevice, bool bEnable)                  |  |  |  |
| Description | Set device's bypass port is enable / disable |  |  |  |
| Parameter   | nDevice:                                     |  |  |  |
|             | device index.                                |  |  |  |
|             | bEnable:                                     |  |  |  |
|             | bypass is enable(true) / disable(false).     |  |  |  |
| Return      | IEIDevice:                                   |  |  |  |
|             | taglEIDeviceErrCode                          |  |  |  |

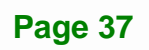

iEintegration Corp.

|             | IEIDevice                                                |  |  |  |
|-------------|----------------------------------------------------------|--|--|--|
| Prototype   | Get_IEI_HDB_FrameFlag                                    |  |  |  |
|             | (int nDevice, bool *bOdd)                                |  |  |  |
| Description | Get receive frame is odd or even.                        |  |  |  |
| Parameter   | nDevice:                                                 |  |  |  |
|             | device index.                                            |  |  |  |
|             | bOdd:                                                    |  |  |  |
|             | Odd frame is true, even frame is false. For interlacing. |  |  |  |
| Return      | IEIDevice:                                               |  |  |  |
|             | taglEIDeviceErrCode                                      |  |  |  |

|             | IEIDevice                                  |  |  |  |
|-------------|--------------------------------------------|--|--|--|
| Prototype   | Set_IEI_HDB_SoundRenderEnable              |  |  |  |
|             | (int nDevice, bool bSoundEnable)           |  |  |  |
| Description | Set sound renderer is enable / disable     |  |  |  |
| Parameter   | nDevice:                                   |  |  |  |
|             | device index.                              |  |  |  |
|             | bSoundEnable                               |  |  |  |
|             | renderer is enable(true) / disable(false). |  |  |  |
| Return      | IEIDevice:                                 |  |  |  |
|             | taglEIDeviceErrCode                        |  |  |  |

|             | IEIDevice                     |  |  |
|-------------|-------------------------------|--|--|
| Prototype   | Set_IEI_Device_WindowPosition |  |  |
|             | (int nDevice, RECT rect)      |  |  |
| Description | Set IVideoWindow size         |  |  |
| Parameter   | nDevice:                      |  |  |
|             | device index.                 |  |  |
|             | rect:                         |  |  |
|             | window size                   |  |  |
| Return      | IEIDevice:                    |  |  |
|             | taglEIDeviceErrCode           |  |  |

E.C.E

|             | IEIDevice                                               |  |  |
|-------------|---------------------------------------------------------|--|--|
| Prototype   | Set_IEI_Device_SetRendererStatus                        |  |  |
|             | (int nDevice, int nRenderer)                            |  |  |
| Description | Set device's renderer status to NULL renderer / Default |  |  |
| Description | renderer.                                               |  |  |
| Parameter   | nDevice:                                                |  |  |
|             | device index.                                           |  |  |
|             | nRenderer:                                              |  |  |
|             | Renderer index                                          |  |  |
| Return      | IEIDevice:                                              |  |  |
|             | taglEIDeviceErrCode                                     |  |  |

Page 39

iEintegration Corp.

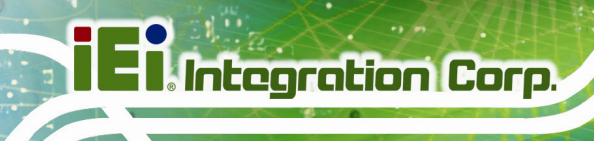

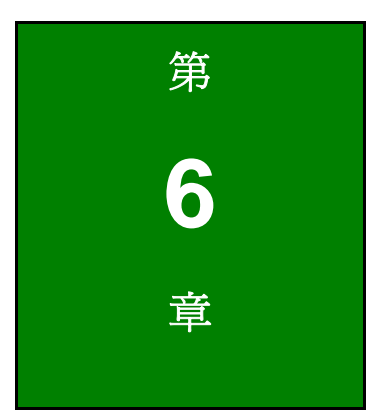

# HDB-301R SDK (Linux)

## 6.1 系統需求

欲在 Linux 環境下使用 IEI HDB-301R AP SDK,以下程式必須要安裝。

- Kernel: 3.16.0 (請更新至 3.16.0 版本或是最新的 linux kernel)
- OS: Ubuntu 14.04 Distribution 32-/64-bit

## 6.2 軟體安裝

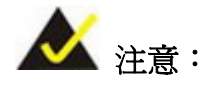

請至 IEI 網站下載 IEI HDB-301R AP SDK 檔案。

請參考以下章節安裝 IEI HDB-301R AP SDK 至 Linux 系統。

#### 6.2.1 Bin 檔

步驟1: 輸入下方資訊以 root 身分登入。

# sudo -i

步驟 2: 輸入密碼。

password: \*\*\*\*\*

- 步驟 3: 將 IEI 網站下載的 IEI\_hdb301xx\_1\_0\_5\_bin\_3.16.0-30-generic\_20150923\_5560 (1\_0\_5 為發行版本,20150923 為發行日期,5560 為 svn 版本,3.16.0-30-generic 為 kernel 版本)檔案複製到系統硬碟。
- 步驟4: 輸入下方資訊以解壓縮檔案。

# tar zxvf IEI\_hdb301xx\_ (version)\_bin\_(kernel version) (date)(svn version).tar.gz #tar zxvf IEI\_hdb301xx\_1\_0\_5\_bin\_3.16.0-30-generic\_20150923\_5560.tar.gz

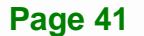

Integration Corp.

步驟 5: 輸入下方資訊以變更 SDK directory。

# cd IEI\_hdb301xx\_ (version)\_bin\_(kernel version) (date)(svn version)
# cd IEI\_hdb301xx\_1\_0\_5\_bin\_3.16.0-30-generic\_20150923\_5560

步驟 6: 如果系統 kernel 版本為 3.16.0 或更新, 請跳過步驟 6~7。

#./update\_kernel\_3-16-0.sh

.....

- 步驟7: 請重新開機。
- 步驟 8: 輸入以下資訊以安裝 IEI HDB-301R AP SDK。

#./env.sh

Please press ENTER.

```
A good blender ppa is here -
https://launchpad.net/~irie/+archive/blender
To further extend this ppa to libav11 check here -
https://launchpad.net/~mc3man/+archive/ubuntu/testing6
To repeat -
*Please note that if using this ppa I would *not* try upgrading to 14.10/15.04
ay on 14.04*
If upgrading anyway use ppa-purge first -
sudo ppa-purge ppa:mc3man/trusty-media
Also note that with apt-get a sudo apt-get dist-upgrade is needed for initial
More info: https://launchpad.net/~mc3man/+archive/ubuntu/trusty-media
Press [ENTER] to continue or ctrl-c to cancel adding it
```

Please press Y to confirm the system update.

```
Reading state information... Done
The following extra packages will be installed:
 libpthread-stubs0-dev libx11-dev libx11-doc libxau-dev libxcb1-dev
 libxdmcp-dev libxext-dev x11proto-core-dev x11proto-input-dev
 x11proto-kb-dev x11proto-video-dev x11proto-xext-dev xorg-sgml-doctools
 xtrans-dev
Suggested packages:
 libxcb-doc libxext-doc
The following NEW packages will be installed:
 libpthread-stubs0-dev libx11-dev libx11-doc libxau-dev libxcb1-dev
 libxdmcp-dev libxext-dev libxv-dev x11proto-core-dev x11proto-input-dev
 x11proto-kb-dev x11proto-video-dev x11proto-xext-dev xorg-sgml-doctools
 xtrans-dev
 upgraded, 15 newly installed, 0 to remove and 110 not upgraded.
Need to get 3,729 kB of archives.
After this operation 18.3 MB of additional disk space will be used.
Do you want to continue? [Y/n]
```

Please press Y to confirm the system update.

| Reading state information Done                                             |
|----------------------------------------------------------------------------|
| The following extra packages will be installed:                            |
| i965-va-driver libass5 libenca0 libfdk-aac0 libmp3lame0 libopencore-amrnb0 |
| libopencore-amrwb0 libopus0 libsdl1.2debian libsoxr0 libva1 libvdpau1      |
| libvidstab1.0 libvo-aacenc0 libx264-142 libx265-59 libxvidcore4            |
| va-driver-all vdpau-va-driver                                              |
| Suggested packages:                                                        |
| opus-tools nvidia-vdpau-driver vdpau-driver libx265-59-dbg                 |
| The following NEW packages will be installed:                              |
| ffmpeg i965-va-driver libass5 libenca0 libfdk-aac0 libmp3lame0             |
| libopencore-amrnb0 libopencore-amrwb0 libopus0 libsdl1.2debian libsoxr0    |
| libva1 libvdpau1 libvidstab1.0 libvo-aacenc0 libx264-142 libx265-59        |
| libxvidcore4 va-driver-all vdpau-va-driver                                 |
| 0 upgraded, 20 newly installed, 0 to remove and 110 not upgraded.          |
| Need to get 32.6 MB of archives.                                           |
| After this operation, 117 MB of additional disk space will be used.        |
| Do you want to continue? [Y/n] y                                           |

Integration Corp.

步驟 9: 檢查 HDB-301R 裝置。

#ls -al /dev/video0
crw-rw----+ 1 root video 81, 0 2015-04-23 00:39 /dev/video0
#dmesg | grep -i HDB-301R
[ 2588.853968] usb 4-4: Product: HDB-301R-R10
[ 2588.863941] uvcvideo: Found UVC 1.10 device HDB-301R-R10 (2933:d722)

#### 6.2.2 原始碼

步驟 1: 輸入下方資訊以 root 身分登入。

\$ sudo su

步驟 2: 輸入密碼。

password: \*\*\*\*\*

- 步驟 3: 將 IEI 網站下載的 IEI\_hdb301xx\_(SDK VERSION)\_(RELEASE DATE)\_(SVN VERSION).tar.gz 檔案複製到系統硬碟。
- 步驟4: 輸入下方資訊以解壓縮檔案。

tar zxvf IEI\_hdb301xx\_(SDK VERSION)\_(RELEASE DATE)\_(SVN VERSION).tar.gz tar zxvf IEI\_hdb301xx\_1\_0\_3\_5560.tar.gz

步驟 5: 輸入下方資訊以變更 SDK directory。

\$ cd hdb301xx\_(version) /api/linux/ \$ cd hdb301xx\_1\_0\_3/hdb301r\_ffplay/

步驟 6: 輸入下方資訊以安裝 IEI HDB-301R AP SDK。

# make

步驟 7: 系統開始安裝 IEI HDB-301R AP SDK。

## 6.3 於 Linux 環境使用 IEI HDB-301R AP SDK

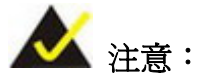

如果變換解析度的間隔太短,可能會造成裝置錯誤。為避免此情形發生, 切換解析度的間隔請多於4秒。

- **步驟 1:** 變換至< IEI\_hdb301xx\_1\_0\_5\_bin\_3.16.0-30-generic\_20150922\_5549>資料 灰。
- 步驟 2: 輸入下方資訊於 Linux 環境開啓 IEI HDB-301R AP SDK。

\$ ./iei\_ffplay

步驟 3: 會出現 SDK 畫面。使用者可以從畫面上 SDK 版本、影像的解析度及畫面更新率、 HDB-301R 的韌體版本及 FPGA 版本。。

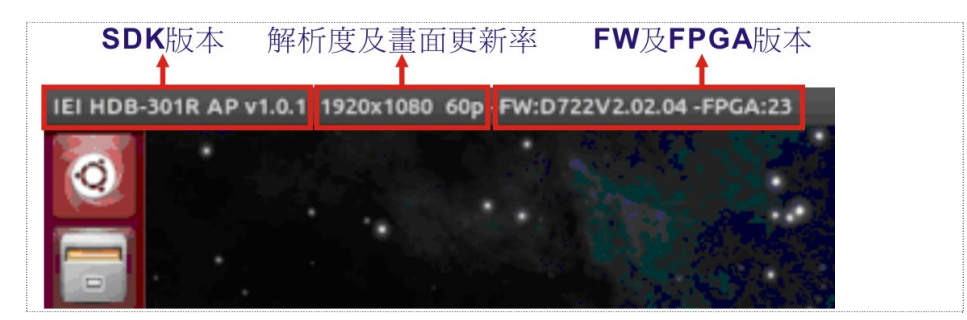

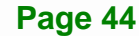

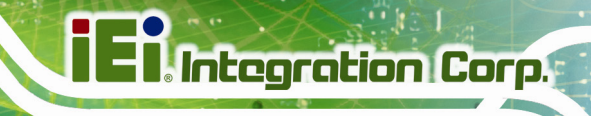

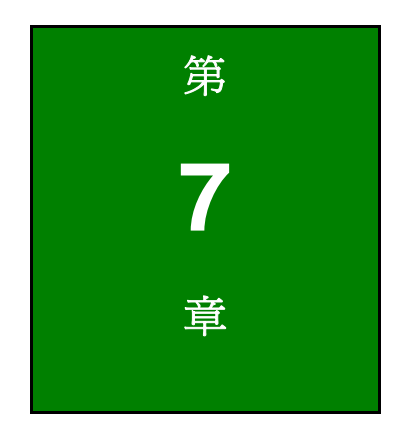

常見問題

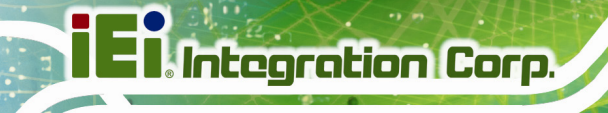

-

- Q: 如何下載最新版的驅動程式?
- A: HDB-301R是符合UVC和UAC標準的設備,因此不需要安裝驅動程式。
- Q: AP、SDK、程式範例碼的路徑位置?
- A: AP以及程式碼範例內含在 SDK 安裝包。如果你想要下載最新的AP、SDK 及程式碼範例, 請上官網(<u>http://www.ieiworld.com/</u>),點選 產品 → 影像擴取盒 → HDB-301R → Download,找到並下載最新的AP、SDK 及程式碼範例。

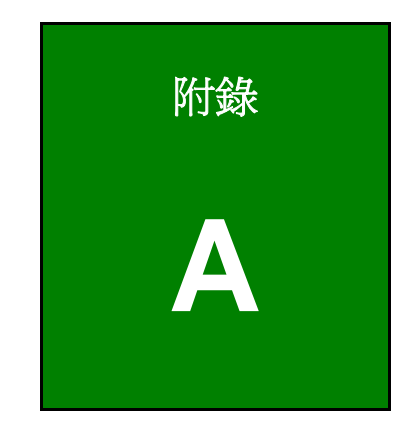

iEi.Integration Corp.

安規注意事項

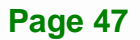

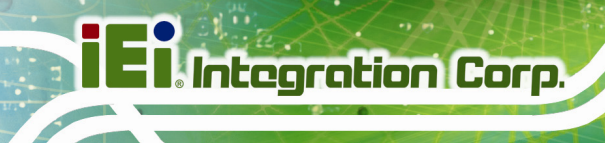

E ALL PH

## 符合性聲明

本設備經過測試並判定符合 CE 規範。如果使用者修改和/或安裝其他裝置至此設備,則 CE 符合性聲明將不適用。

## FCC 注意事項

### 本設備符合 FCC 條例第 15 節限制。操作時,請遵循下列兩項條件:

- 該設備不能造成傷害性的干擾,且
- 該設備必須接受任何接收到的干擾訊號,包括可能導致非預期操作的干擾。

本設備經過測試並判定符合 A 級數位設備限制,且遵照 FCC 條例第 15 節。該限制是為 了提供合理保護,避免於商業環境操作時引起有害干擾而設計的使用條件。本產品會產 生、使用並發射無線電頻率能量,若您未按指示來安裝與使用,可能會對無線電通訊造成 有害干擾。於住宅操作此設備可能會造成有害干擾,若遇此情況使用者須自行修正此干擾。

Page 48

FC

CE

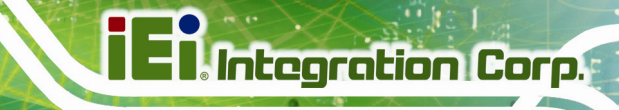

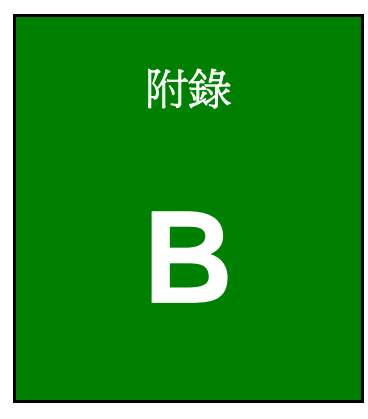

# Linux Open Source Code

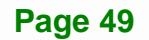

#### Linux Open Source Code

This product from IEI contains software originating from Fujitsu and its suppliers and also contains component from the open source community. Software code is subject to the GNU General Public License. See the GNU General Public License for the exact terms and conditions of this license.

The GPL Code used in this product are distributed without any warranty and are subject to the copyrights of their authors. You can obtain the open source code at http://www.ieiworld.com under "Download" page.

#### GNU GENERAL PUBLIC LICENSE

Version 2, June 1991

Copyright (C) 1989, 1991 Free Software Foundation, Inc., 51 Franklin Street, Fifth Floor, Boston, MA 02110-1301 USA Everyone is permitted to copy and distribute verbatim copies of this license document, but changing it is not allowed.

#### Preamble

The licenses for most software are designed to take away your freedom to share and change it. By contrast, the GNU General Public License is intended to guarantee your freedom to share and change free software--to make sure the software is free for all its users. This General Public License applies to most of the Free Software Foundation's software and to any other program whose authors commit to using it. (Some other Free Software Foundation software is covered by the GNU Lesser General Public License instead.) You can apply it to your programs, too.

When we speak of free software, we are referring to freedom, not price. Our General Public Licenses are designed to make sure that you have the freedom to distribute copies of free software (and charge for this service if you wish), that you receive source code or can get it if you want it, that you can change the software or use pieces of it in new free programs; and that you know you can do these things.

To protect your rights, we need to make restrictions that forbid anyone to deny you these rights or to ask you to surrender the rights. These restrictions translate to certain responsibilities for you if you distribute copies of the software, or if you modify it.

For example, if you distribute copies of such a program, whether gratis or for a fee, you must give the recipients all the rights that you have. You must make sure that they, too, receive or can get the source code. And you must show them these terms so they know their rights.

We protect your rights with two steps: (1) copyright the software, and (2) offer you this license which gives you legal permission to copy, distribute and/or modify the software.

Also, for each author's protection and ours, we want to make certain that everyone understands that there is no warranty for this free software. If the software is modified by someone else and passed on, we want its recipients to know that what they have is not the original, so that any problems introduced by others will not reflect on the original authors' reputations.

Finally, any free program is threatened constantly by software patents. We wish to avoid the danger that redistributors of a free program will individually obtain patent licenses, in effect making the program proprietary. To prevent this, we have made it clear that any patent must be licensed for everyone's free use or not licensed at all.

The precise terms and conditions for copying, distribution and modification follow.

#### GNU GENERAL PUBLIC LICENSE

#### TERMS AND CONDITIONS FOR COPYING, DISTRIBUTION AND MODIFICATION

0. This License applies to any program or other work which contains a notice placed by the copyright holder saying it may be distributed under the terms of this General Public License. The "Program", below, refers to any such program or work, and a "work based on the Program" means either the Program or any derivative work under copyright law: that is to say, a work containing the Program or a portion of it, either verbatim or with modifications and/or translated into another language. (Hereinafter, translation is included without limitation in the term "modification".) Each licensee is addressed as "you".

Activities other than copying, distribution and modification are not covered by this License; they are outside its scope. The act of running the Program is not restricted, and the output from the Program is covered only if its contents constitute a work based on the Program (independent of having been made by running the Program). Whether that is true depends on what the Program does.

Integration Corp.

1. You may copy and distribute verbatim copies of the Program's source code as you receive it, in any medium, provided that you conspicuously and appropriately publish on each copy an appropriate copyright notice and disclaimer of warranty; keep intact all the notices that refer to this License and to the absence of any warranty; and give any other recipients of the Program a copy of this License along with the Program.

You may charge a fee for the physical act of transferring a copy, and you may at your option offer warranty protection in exchange for a fee.

2. You may modify your copy or copies of the Program or any portion of it, thus forming a work based on the Program, and copy and distribute such modifications or work under the terms of Section 1 above, provided that you also meet all of these conditions:

a) You must cause the modified files to carry prominent notices stating that you changed the files and the date of any change.

b) You must cause any work that you distribute or publish, that in whole or in part contains or is derived from the Program or any part thereof, to be licensed as a whole at no charge to all third parties under the terms of this License.

c) If the modified program normally reads commands interactively when run, you must cause it, when started running for such interactive use in the most ordinary way, to print or display an announcement including an appropriate copyright notice and a notice that there is no warranty (or else, saying that you provide a warranty) and that users may redistribute the program under these conditions, and telling the user how to view a copy of this License. (Exception: if the Program itself is interactive but does not normally print such an announcement, your work based on the Program is not required to print an announcement.)

These requirements apply to the modified work as a whole. If identifiable sections of that work are not derived from the Program, and can be reasonably considered independent and separate works in themselves, then this License, and its terms, do not apply to those sections when you distribute them as separate works. But when you distribute the same sections as part of a whole which is a work based on the Program, the distribution of the whole must be on the terms of this License, whose permissions for other licensees extend to the entire whole, and thus to each and every part regardless of who wrote it.

Thus, it is not the intent of this section to claim rights or contest your rights to work written entirely by you; rather, the intent is to exercise the right to control the distribution of derivative or collective works based on the Program.

In addition, mere aggregation of another work not based on the Program with the Program (or with a work based on the Program) on a volume of a storage or distribution medium does not bring the other work under the scope of this License.

3. You may copy and distribute the Program (or a work based on it, under Section 2) in object code or executable form under the terms of Sections 1 and 2 above provided that you also do one of the following:

a) Accompany it with the complete corresponding machine-readable source code, which must be distributed under the terms of Sections 1 and 2 above on a medium customarily used for software interchange; or,

b) Accompany it with a written offer, valid for at least three years, to give any third party, for a charge no more than your cost of physically performing source distribution, a complete machine-readable copy of the corresponding source code, to be distributed under the terms of Sections 1 and 2 above on a medium customarily used for software interchange; or,

c) Accompany it with the information you received as to the offer to distribute corresponding source code. (This alternative is allowed only for noncommercial distribution and only if you received the program in object code or executable form with such an offer, in accord with Subsection b above.)

The source code for a work means the preferred form of the work for making modifications to it. For an executable work, complete source code means all the source code for all modules it contains, plus any associated interface definition files, plus the scripts used to control compilation and installation of the executable. However, as a special exception, the source code distributed need not include anything that is normally distributed (in either source or binary form) with the major components (compiler, kernel, and so on) of the operating system on which the executable runs, unless that component itself accompanies the executable.

If distribution of executable or object code is made by offering access to copy from a designated place, then offering equivalent access to copy the source code from the same place counts as distribution of the source code, even though third parties are not compelled to copy the source along with the object code.

Integration Corp.

4. You may not copy, modify, sublicense, or distribute the Program except as expressly provided under this License. Any attempt otherwise to copy, modify, sublicense or distribute the Program is void, and will automatically terminate your rights under this License. However, parties who have received copies, or rights, from you under this License will not have their licenses terminated so long as such parties remain in full compliance.

5. You are not required to accept this License, since you have not signed it. However, nothing else grants you permission to modify or distribute the Program or its derivative works. These actions are prohibited by law if you do not accept this License. Therefore, by modifying or distributing the Program (or any work based on the Program), you indicate your acceptance of this License to do so, and all its terms and conditions for copying, distributing or modifying the Program or works based on it.

6. Each time you redistribute the Program (or any work based on the Program), the recipient automatically receives a license from the original licensor to copy, distribute or modify the Program subject to these terms and conditions. You may not impose any further restrictions on the recipients' exercise of the rights granted herein. You are not responsible for enforcing compliance by third parties to this License.

7. If, as a consequence of a court judgment or allegation of patent infringement or for any other reason (not limited to patent issues), conditions are imposed on you (whether by court order, agreement or otherwise) that contradict the conditions of this License, they do not excuse you from the conditions of this License. If you cannot distribute so as to satisfy simultaneously your obligations under this License and any other pertinent obligations, then as a consequence you may not distribute the Program at all. For example, if a patent license would not permit royalty-free redistribution of the Program by all those who receive copies directly or indirectly through you, then the only way you could satisfy both it and this License would be to refrain entirely from distribution of the Program.

If any portion of this section is held invalid or unenforceable under any particular circumstance, the balance of the section is intended to apply and the section as a whole is intended to apply in other circumstances.

It is not the purpose of this section to induce you to infringe any patents or other property right claims or to contest validity of any such claims; this section has the sole purpose of protecting the integrity of the free software distribution system, which is implemented by public license practices. Many people have made generous contributions to the wide range of software distributed through that system in reliance on consistent application of that system; it is up to the author/donor to decide if he or she is willing to distribute software through any other system and a licensee cannot impose that choice.

This section is intended to make thoroughly clear what is believed to be a consequence of the rest of this License.

8. If the distribution and/or use of the Program is restricted in certain countries either by patents or by copyrighted interfaces, the original copyright holder who places the Program under this License may add an explicit geographical distribution limitation excluding those countries, so that distribution is permitted only in or among countries not thus excluded. In such case, this License incorporates the limitation as if written in the body of this License.

9. The Free Software Foundation may publish revised and/or new versions of the General Public License from time to time. Such new versions will be similar in spirit to the present version, but may differ in detail to address new problems or concerns.

Each version is given a distinguishing version number. If the Program specifies a version number of this License which applies to it and "any later version", you have the option of following the terms and conditions either of that version or of any later version published by the Free Software Foundation. If the Program does not specify a version number of this License, you may choose any version ever published by the Free Software Foundation.

10. If you wish to incorporate parts of the Program into other free programs whose distribution conditions are different, write to the author to ask for permission. For software which is copyrighted by the Free Software Foundation, write to the Free Software Foundation; we sometimes make exceptions for this. Our decision will be guided by the two goals of preserving the free status of all derivatives of our free software and of promoting the sharing and reuse of software generally.

#### NO WARRANTY

11. BECAUSE THE PROGRAM IS LICENSED FREE OF CHARGE, THERE IS NO WARRANTYFOR THE PROGRAM, TO THE EXTENT PERMITTED BY APPLICABLE LAW. EXCEPT WHEN OTHERWISE STATED IN WRITING THE COPYRIGHT HOLDERS AND/OR OTHER PARTIES PROVIDE THE PROGRAM "AS IS" WITHOUT WARRANTY OF ANY KIND, EITHER EXPRESSED OR IMPLIED, INCLUDING, BUT NOT LIMITED TO, THE IMPLIED WARRANTIES OF MERCHANTABILITY AND FITNESS FOR A PARTICULAR PURPOSE. THE ENTIRE RISK AS TO THE QUALITY AND PERFORMANCE OF THE PROGRAM IS WITH YOU. SHOULD THE PROGRAM PROVE DEFECTIVE, YOU ASSUME THE COST OF ALL NECESSARY SERVICING, REPAIR OR CORRECTION.

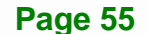

Integration Corp.

12. IN NO EVENT UNLESS REQUIRED BY APPLICABLE LAW OR AGREED TO IN WRITING WILL ANY COPYRIGHT HOLDER, OR ANY OTHER PARTY WHO MAY MODIFY AND/OR REDISTRIBUTE THE PROGRAM AS PERMITTED ABOVE, BE LIABLE TO YOU FOR DAMAGES, INCLUDING ANY GENERAL, SPECIAL, INCIDENTAL OR CONSEQUENTIAL DAMAGES ARISING OUT OF THE USE OR INABILITY TO USE THE PROGRAM (INCLUDING BUT NOT LIMITED TO LOSS OF DATA OR DATA BEING RENDERED INACCURATE OR LOSSES SUSTAINED BY YOU OR THIRD PARTIES OR A FAILURE OF THE PROGRAM TO OPERATE WITH ANY OTHER PROGRAMS), EVEN IF SUCH HOLDER OR OTHER PARTY HAS BEEN ADVISED OF THE POSSIBILITY OF SUCH DAMAGES.

#### END OF TERMS AND CONDITIONS

How to Apply These Terms to Your New Programs

If you develop a new program, and you want it to be of the greatest possible use to the public, the best way to achieve this is to make it free software which everyone can redistribute and change under these terms.

To do so, attach the following notices to the program. It is safest to attach them to the start of each source file to most effectively convey the exclusion of warranty; and each file should have at least the "copyright" line and a pointer to where the full notice is found.

<one line to give the program's name and a brief idea of what it does.>
Copyright (C) <year> <name of author>

This program is free software; you can redistribute it and/or modify it under the terms of the GNU General Public License as published by the Free Software Foundation; either version 2 of the License, or (at your option) any later version.

This program is distributed in the hope that it will be useful, but WITHOUT ANY WARRANTY; without even the implied warranty of MERCHANTABILITY or FITNESS FOR A PARTICULAR PURPOSE. See the GNU General Public License for more details.

You should have received a copy of the GNU General Public License along with this program; if not, write to the Free Software Foundation, Inc., 51 Franklin Street, Fifth Floor, Boston, MA 02110-1301 USA.

Also add information on how to contact you by electronic and paper mail.

If the program is interactive, make it output a short notice like this when it starts in an interactive mode:

Gnomovision version 69, Copyright (C) year name of author Gnomovision comes with ABSOLUTELY NO WARRANTY; for details type `show w'. This is free software, and you are welcome to redistribute it under certain conditions; type `show c' for details.

The hypothetical commands `show w' and `show c' should show the appropriate parts of the General Public License. Of course, the commands you use may be called something other than `show w' and `show c'; they could even be mouse-clicks or menu items--whatever suits your program.

You should also get your employer (if you work as a programmer) or your school, if any, to sign a "copyright disclaimer" for the program, if necessary. Here is a sample; alter the names:

Yoyodyne, Inc., hereby disclaims all copyright interest in the program

 $\ensuremath{\,^\circ}$  Gnomovision' (which makes passes at compilers) written by James Hacker.

<signature of Ty Coon>, 1 April 1989

Ty Coon, President of Vice

This General Public License does not permit incorporating your program into proprietary programs. If your program is a subroutine library, you may consider it more useful to permit linking proprietary applications with the library. If this is what you want to do, use the GNU Lesser General Public License instead of this License.

Integration Corp.

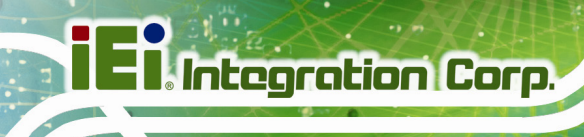

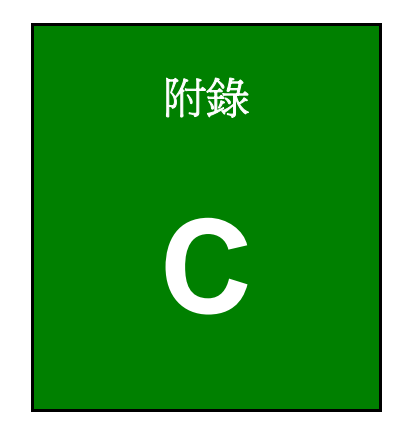

有毒物質表

.....

此附錄旨在確保本產品符合中國 RoHS 標準。以下表格標示此產品中某有毒物質的含量符 合中國 RoHS 標準規定的限量要求。

本產品上會附有"環保使用期限"的標籤,此期限是估算這些物質"不會有洩漏或突變"的年限。本產品可能包含有較短的環保使用期限的可替換元件,像是電池或燈管,這些組件將 會單獨標示出來。

| 部件名稱      | 有毒有害物質或元素 |      |      |          |       |        |
|-----------|-----------|------|------|----------|-------|--------|
|           | 鉛         | 汞    | 鎘    | 六價鉻      | 多溴聯苯  | 多溴二苯   |
|           | (Pb)      | (Hg) | (Cd) | (CR(VI)) | (PBB) | 醚      |
|           |           |      |      |          |       | (PBDE) |
| <b>殻體</b> | 0         | 0    | 0    | 0        | 0     | 0      |
| 顯示        | 0         | 0    | 0    | 0        | 0     | 0      |
| 印刷電路板     | 0         | 0    | 0    | 0        | 0     | 0      |
| 金屬螺帽      | 0         | 0    | 0    | 0        | 0     | 0      |
| 電纜組裝      | 0         | 0    | 0    | 0        | 0     | 0      |
| 風扇組裝      | 0         | 0    | 0    | 0        | 0     | 0      |
| 電力供應組裝    | 0         | 0    | 0    | 0        | 0     | 0      |
| 電池        | 0         | 0    | 0    | 0        | 0     | 0      |

O:表示該有毒有害物質在該部件所有物質材料中的含量均在 SJ/T11363-2006 (现由 GB/T 26572-2011 取代) 標準規定的限量要求以下。

X:表示該有毒有害物質至少在該部件的某一均質材料中的含量超出 SJ/T11363-2006 (现由 GB/T 26572-2011 取代)標準規定的限量要求。